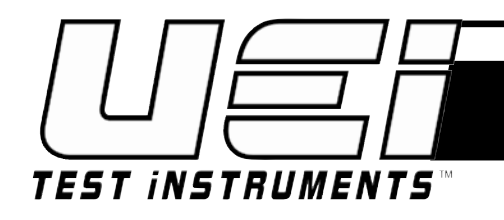

# KANE460

# THE HVAC/R ANALYZER

#### INSTRUCTION MANUAL ENGLISH

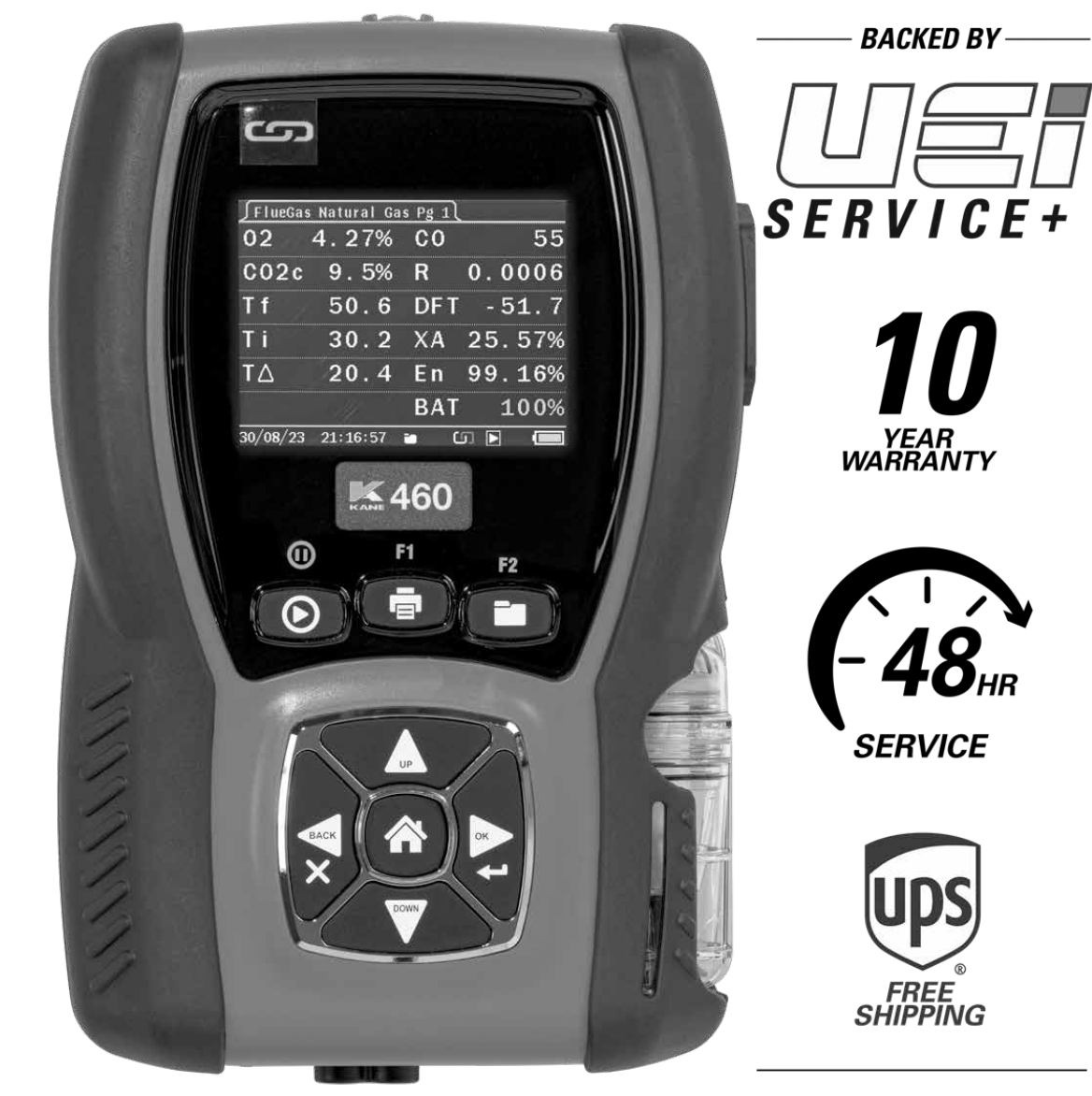

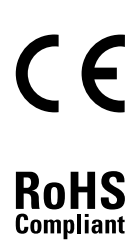

**REACH** Compliant

|             | CONTENTS                                       | Page No. |
|-------------|------------------------------------------------|----------|
| <b>1</b> w  | ELCOME TO YOUR KANE460 - PLEASE READ           | 6-8      |
| 1.1         | KANE460 OVERVIEW                               | 7        |
| 1.2         | MEMORY                                         | 8        |
| 1.3         | CO PROTECTION AND AUTO RANGE                   | 8        |
| 1.4         | KANE LINK                                      | 8        |
| <b>2</b> AN | ALYSER LAYOUT                                  | 9-12     |
| 2.1         | ANALYSER FRONT & BOTTOM                        | 10       |
| 2.2         | ANALYSER BACK & PROBE                          | 11       |
| 2.3         | FUNCTION KEYS & KEYPAD                         | 12       |
| 3 FIR       | ST TIME USE - PLEASE READ TO SECTION 6         | 13       |
| 4 FIT       | , REPLACE & CHARGE BATTERIES                   | 13       |
| 4.1         | BATTERY TYPE                                   | 13       |
| 4.2         | FIT OR REPLACE BATTERIES                       | 13       |
| 4.3         | UPDATE TIME AND DATE                           | 13       |
| 4.2         | CHARGE NIMH BATTERIES                          | 14       |
| 4.3         | BATTERY DISPOSAL                               | 14       |
| 5 PO        | WER ON                                         | 15       |
| 5.1         | ANALYSER DISPLAY & OPERATION SUMMARY           | 15       |
| 5.2         | PRINT OR SEND A TEST REPORT                    | 16       |
| 5.3         | LOG AND PRINT OR SEND A TEST REPORT            | 16       |
| 6 SE        | T UP YOUR ANALYSER                             | 17       |
| 6.1         | SETTINGS                                       | 18       |
| 6.2         | SET UP                                         | 19       |
| 7 US        | ING YOUR ANALYSER                              | 20       |
| 7.1         | CHECK BEFORE POWER ON                          | 20       |
| 7.2         | AUTOMATIC ZERO CALIBRATION COUNTDOWN           | 20       |
| 7.3         | HOME MENU                                      | 21       |
| 7.4         | MEASURE, TEST, WIRELESS & DISPLAY SIZE OPTIONS | 21       |
|             | TA1 FLUE GAS                                   | 22       |
|             | PRESSURE & TEMPERATURE                         | 23       |
|             | (42) PRESSURE MEASUREMENT                      |          |

2

| MEASURING PRESSURE                                     | 23    |
|--------------------------------------------------------|-------|
| MEASURING FLOW WITH A PITOT PROBE                      | 23    |
| 7.4.2.4 TEMPERATURE                                    | 25    |
| 7.4.3 AIRSPEED - AIRFLOW, RH & TEMPERATURE             | 25    |
| HVACR - HEAT PUMP, AIR CONDITIONING &<br>REFRIGERATION | 26    |
| 74.5 COM TEST - DOMESTIC GAS BOILER COMMISSION<br>TEST | 27-30 |
| 7.4.5.1 DOMESTIC GAS BOILER TEST                       | 27    |
| 74.52 DOMESTIC GAS BOILER SIMPLE TEST                  | 29    |
| 7.45.3 DOMESTIC GAS BOILER FULL TEST                   | 30    |
| 74.6 ROOM - CO MIGRATION TEST                          | 31    |
| 7461 ROOM TEST TYPES                                   | 32    |
| TESTING A ROOM FOR CO                                  | 32    |
| 7463 KANE LINK SIMULTANEOUS MULTI                      | 22    |
|                                                        | 33    |
|                                                        | 35    |
| 748.1 TEST RUNNING                                     | 35    |
| 7.4.9 AVERAGE TEST                                     | 36-37 |
| 7.4.10 TIGHTNESS TEST                                  | 38-40 |
| (4.1) WIRELESS MODE                                    | 40    |
| 7.4.12 READING SIZE                                    | 40    |
| 7.5 VIEW LOGS                                          | 41    |
| 7.6 ON SCREEN TRENDS                                   | 42    |
| 7.7 STATUS                                             | 43    |
| 7.8 TOOLS                                              | 44    |
| 7.9 SERVICE                                            | 44    |
| 8 REGULAR CHECKS DURING SAMPLING                       | 45    |
| 9 NORMAL SHUTDOWN SEQUENCE                             | 45    |
| 10 PRINTOUTS                                           | 46-49 |
| 10.1 COMBUSTION                                        | 46    |

| 10.2         | PRESSURE & TEMP                          | 46    |
|--------------|------------------------------------------|-------|
| 10.3         | AIRSPEED                                 | 46    |
| 10.4         | HVACR                                    | 47    |
| 10.5         | COM TEST                                 | 47    |
| 10.6         | ROOM TEST                                | 47    |
| 10.6.1       | COL ROOM CO                              | 48    |
| 10.7         | SWEEP TEST                               | 48    |
| 10.8         | AVERAGE TEST                             | 50    |
| 10.9         | TIGHTNESS TEST                           | 50    |
| (1) KA       | NE LINK - ADD, MANAGE OR REMOVE WIRELESS |       |
| DE           | VICES                                    | 50-51 |
| 11.1         | DTHA2 ANEMOMETER                         | 50    |
| 11.2         | WPCP PIPE TEMPERATURE PROBE              | 50    |
| 11.3         | WPP PRESSURE PROBE                       | 51    |
| 11.4         | COLCO MONITOR                            | 51    |
| 12 KA        | NE LINK - CONNECT TO KANE LIVE APP       | 52    |
| 13 NE        | CESSARY REGULAR MAINTENANCE              | 53-55 |
| 13.1         | WATER TRAP, PARTICLE & WATER STOP FILTER | 53    |
| 13.2         | GAS SAMPLE & TEMPERATURE PROBE           | 54    |
| 13.3         | BATTERY CHARGER & BATTERIES              | 54    |
| 14 GE        | NERAL SAFETY                             | 55    |
| 14.1         | GASES                                    | 55    |
| 14.2         | PROTECTION AGAINST ELECTRIC SHOCK        | 55    |
| 15 TES       | STS                                      | 56    |
| 15.1         | BOILERS                                  | 56    |
| 16 SP        | ECIFICATIONS                             | 57-58 |
| <b>17</b> EU | DECLARATION OF CONFORMITY                | 58    |
| 18 KA        | NE UKAS CALIBRATION CERTIFICATES         | 58    |
| 19 An        | nual Recertification - UEi SERVICE+      | 59    |

| 20 | DISPOSAL                 | 60 |
|----|--------------------------|----|
| 21 | CLEANING                 | 60 |
| 22 | STORAGE                  | 60 |
| 23 | COLD WEATHER PRECAUTIONS | 60 |
| 24 | WARRANRY                 | 60 |
|    |                          | 60 |

## WELCOME TO YOUR KANE460 - PLEASE READ

Thank you for using this KANE analyser.

Please read this manual so you know how to use your analyser - Do not assume you know how to use it.

Please read section 13 - Necessary Regular Maintenance - so you know how to care for your analyser after daily use.

Please read section 14 - General Safety - as you must be trained and competent to use this product.

Please read section 16 - Specification - to confirm measurements and calculations. This manual may reference measurements and features unavailable on this model.

Please also read section 19 - UEi SERVICE+ Annual Recertification

# KANE460 OVERVIEW

Your analyser uses up to 3 electrochemical sensors to measure up to 3 gases.

Your analyser has a colour graphical display and intuitive keypad for clear information and simple operation.

Your analyser is independently certified to EN50379 parts 1-3.

Your analyser measures (sensor dependent):

- Oxygen (O2)
- Carbon Monoxide (CO)
- Nitric Oxide (NO)
- Pressure
- Differential Pressure
- Temperature
- Differential Temperature

Your analyser calculates (sensor dependent):

- Carbon Dioxide (CO2)
- Oxides of Nitrogen (NOx)
- CO/CO2 Ratio
- Combustion Efficiency
- Losses
- Excess Air
- Poison Index (Pi)
- Airflow by Pitot Tube
- Air-Conditioning & Refrigeration Super Heat & Sub Cool

Your analyser has an integral protective rubber cover and easy fit accessory clip on rear next to the battery compartment.

Your analyser flow system automatedly detects any blockage in the sampling system.

Your analyser prints tests using an optional infrared printer or wirelessly sends tests to the KANE LIVE App.

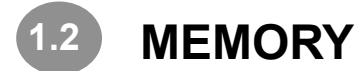

Your analyser stores:

- Combustion logs = 178
- Pressure/Temp logs = 178
- Airspeed logs = 89
- DTHA2 logs = 89
- HVACR logs = 163
- Commission logs = 48
- Room test logs= 26
- Sweep test logs = 256
- Timed logs = 2\*1440
- Average test logs = 99
- Tightness logs = 128

You can enter 2 lines of 24 characters to personalise your tests.

# **1.3** CO PROTECTION AND AUTO RANGE

Your analyser has an electrochemical CO sensor measuring up to 10,000ppm.

Above 10,000ppm the over range pump automatically protects the sensor.

# 1.4 KANE COD LINK

You can wirelessly connect optional KANE LINK devices to your analyser. When connected, they stay connected until you use KANE LINK to remove them.

When powered on, KANE LINK devices replace or add measurements to your analyser.

<sup>8</sup> See section 11 to add, manage or remove KANE LINK devices.

ANALYSER LAYOUT

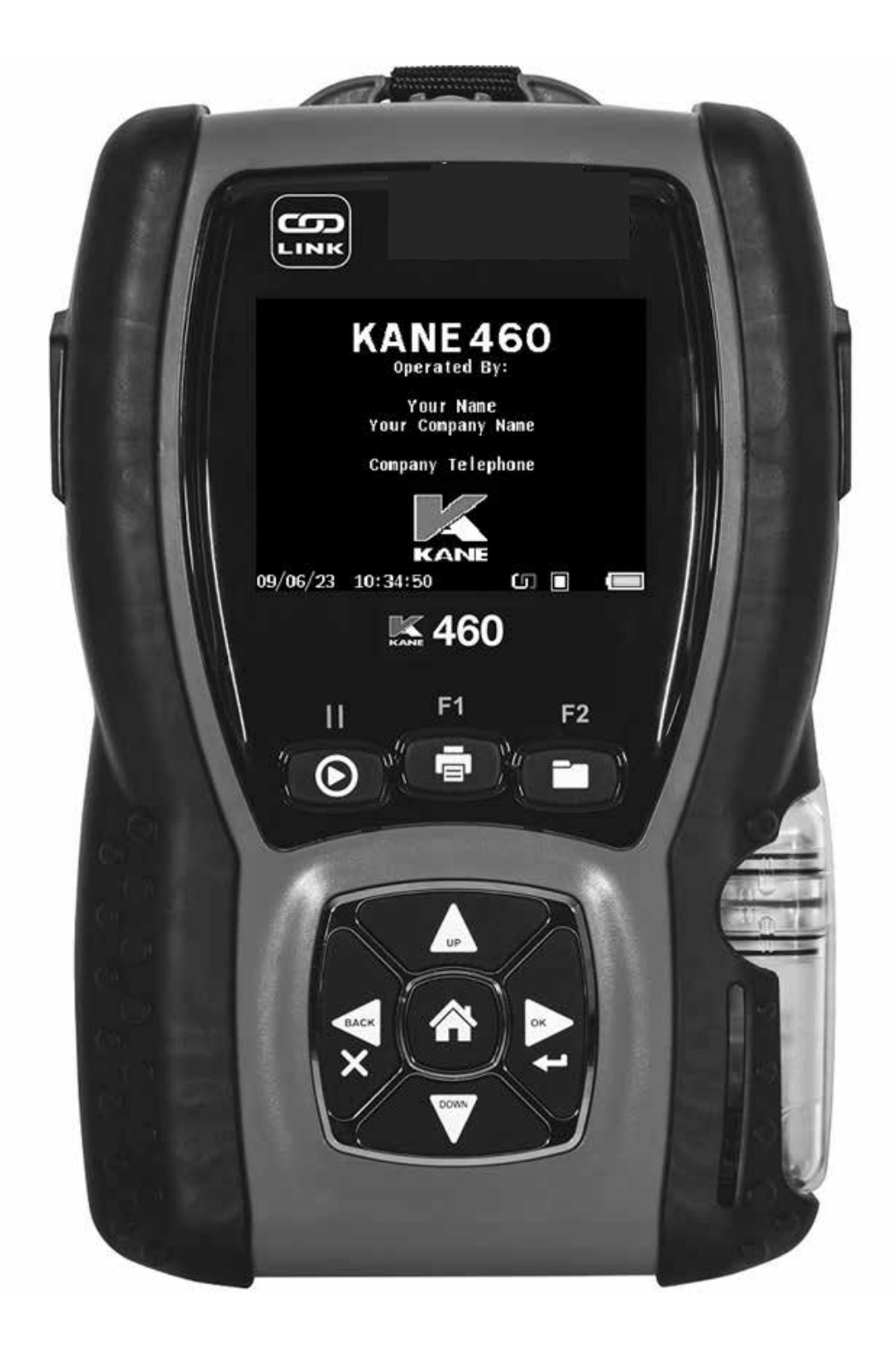

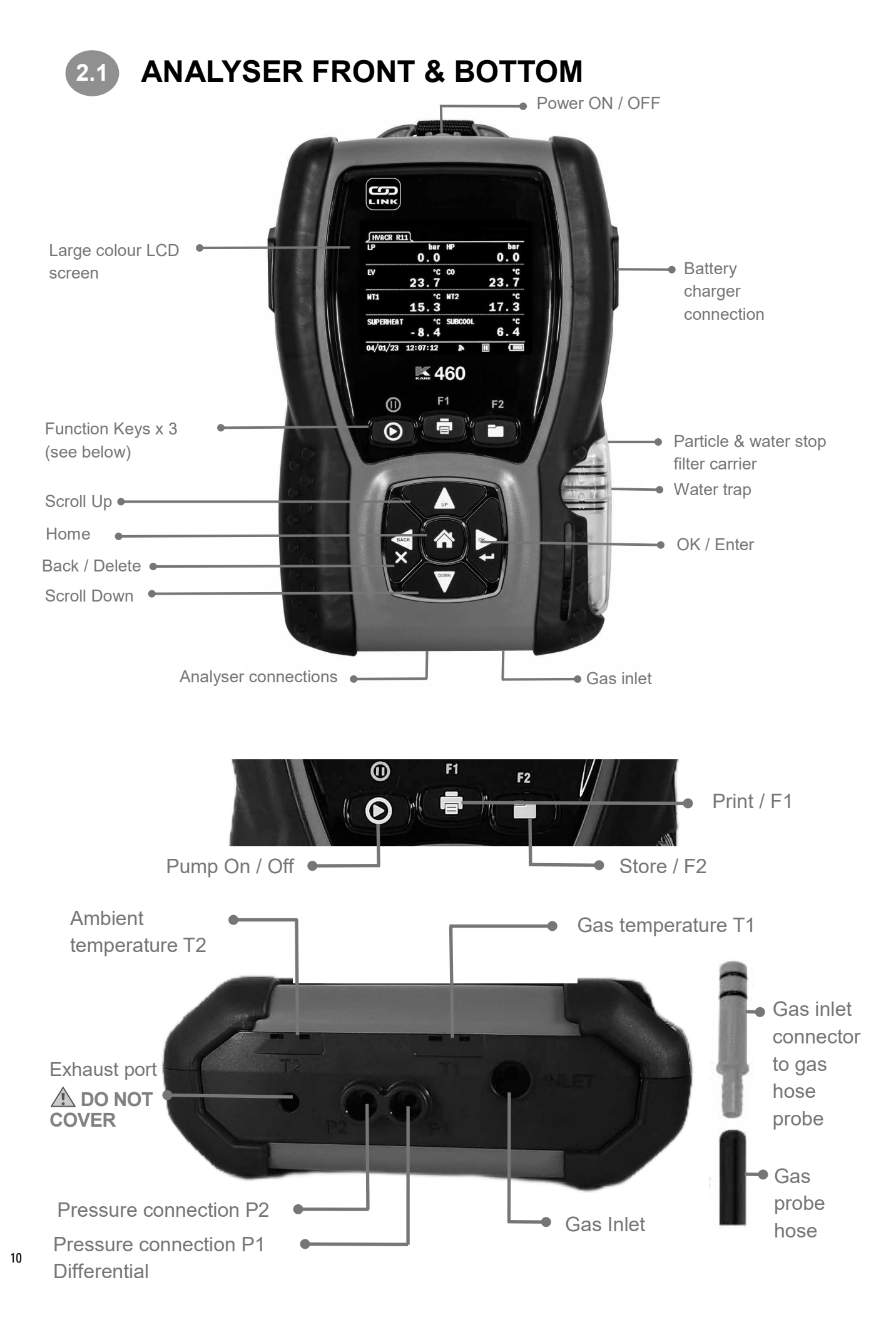

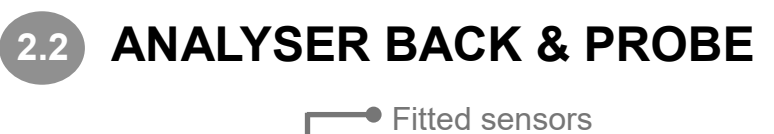

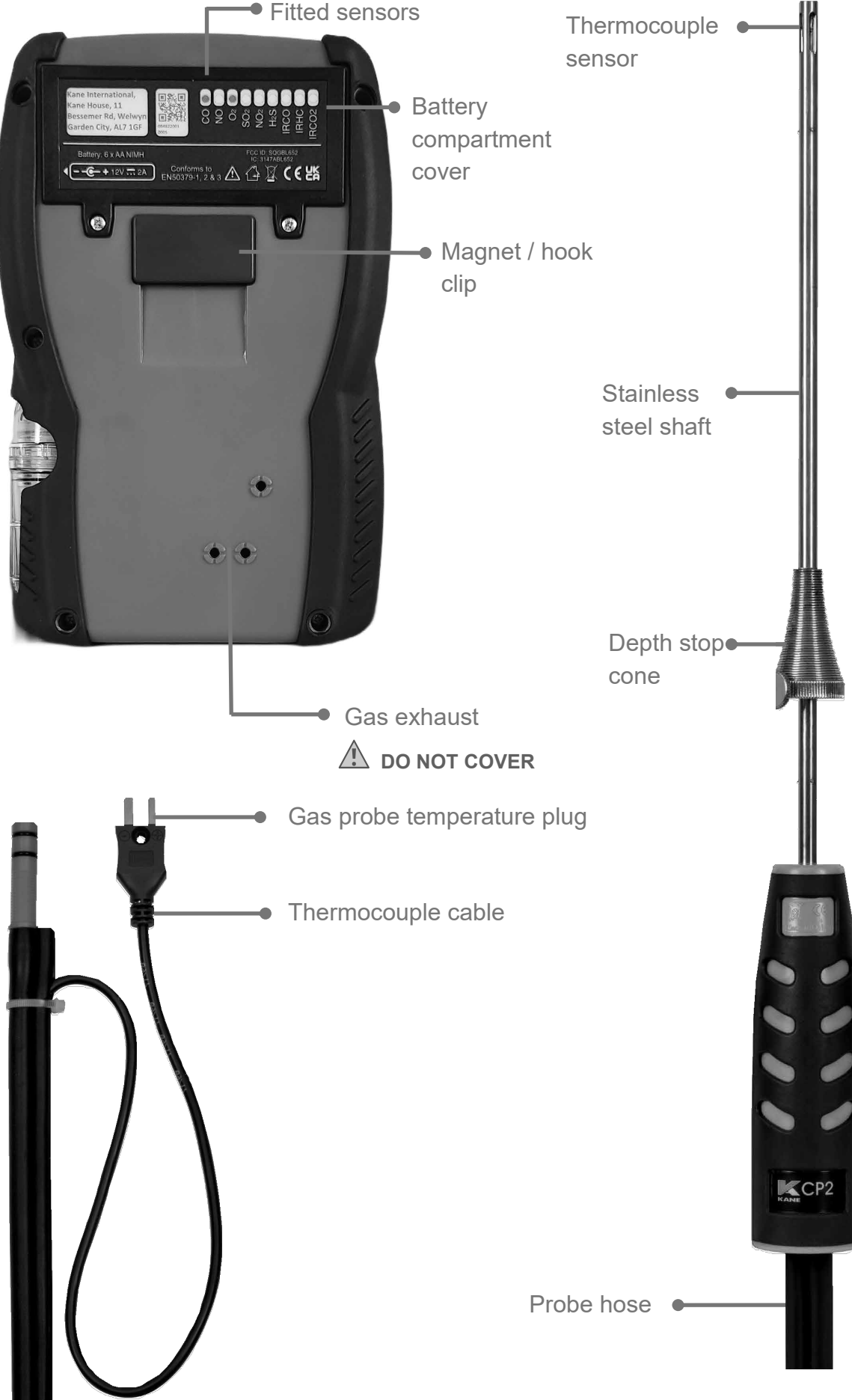

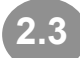

# 2.3 FUNCTION KEYS & KEYPAD

| ICON          | DESCRIPTION                                                                |  |  |  |  |
|---------------|----------------------------------------------------------------------------|--|--|--|--|
| PLAY / PAUSE  | Pump On / Off                                                              |  |  |  |  |
| PRINT F1      | Short press to print or send a report - Analyser offers destination choice |  |  |  |  |
| STORE / F2    | Short press to Store / F2                                                  |  |  |  |  |
| HOME          | Return to HOME screen                                                      |  |  |  |  |
| UP            | Short press to scroll up                                                   |  |  |  |  |
| DOWN          | Short press to scroll down                                                 |  |  |  |  |
| BACK / CANCEL | BACK / CANCEL                                                              |  |  |  |  |
| OK / ENTER    | OK / ENTER                                                                 |  |  |  |  |

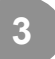

### FIRST TIME USE - PLEASE READ TO SECTION 6

Fit and charge analyser batteries for 8 hours - See section 4.

Power on & off analyser - See section 5.

Set up analyser to your requirements before use - See section 6.

# 4 FIT, REPLACE & CHARGE BATTERIES

# BATTERY TYPE

Your analyser uses rechargeable Nickel Metal Hydride (NiMH) batteries - Using other battery types may void analyser warranty.

# \Lambda WARNING

You can use Alkaline batteries but do not charge analyser when fitted.

Do not mix NiMH cells with different capacities or from different manufacturers - All batteries must be identical.

# 4.2 FIT OR REPLACE BATTERIES

- 1. Turn over analyser, remove battery compartment cover
- 2. Fit 6 NiMH "AA" rechargeable batteries with correct battery polarity
- 3. Replace battery compartment cover

# 4.3 UPDATE TIME AND DATE

Reset analyser time & date after changing batteries.

NOTE: Your analyser STATUS bar displays current time, date and battery status - Time & date can only be changed when you have no stored logs in analyser memory to protect integrity of stored logs.

# 4.4 CHARGE NIMH BATTERIES

First Time - charge for 8 hours.

Thereafter - top up NiMH batteries any time.

See section 2 where to connect.

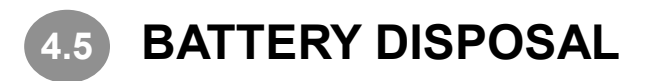

Always use approved disposal methods protecting the environment.

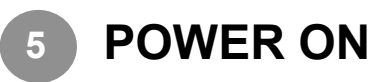

Power on analyser by pressing <sup>(0)</sup> button for 2 seconds. Your analyser starts an automatic zero calibration countdown when powered on.

# NOTE: Always power on analyser in fresh outdoor air when performing automatic zero calibration countdown.

NOTE: Connect gas probe hose to analyser gas inlet and gas probe temperature plug to analyser temperature socket T1.

Charge analyser batteries for 8 hours - an overnight charge is sufficient for an average 8-hour day.

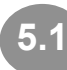

# **ANALYSER DISPLAY & OPERATION SUMMARY**

Your analyser displays multiple parameters & a status bar

| ∫FlueGas | s Natural Ga | s Pg 1     |     |             |   |            |
|----------|--------------|------------|-----|-------------|---|------------|
| 02       | 4.27%        | CO         |     | 55          |   |            |
| C02c     | 9.5%         | R          | 0.0 | 006         |   |            |
| T f      | 50.6         | DFT        | - 5 | <b>1.</b> 7 |   |            |
| Τi       | 30.2         | XA         | 25. | 57%         |   | Parameters |
| T∆       | 20.4         | En         | 99. | 16%         |   |            |
|          |              | BAT        | 1   | .00%        |   |            |
| 30/08/23 | 21:16:57     | <b>i</b> ( | л ► |             | • | Status bar |

Navigate via 5-button control panel - press HOME to return to HOME MENU:

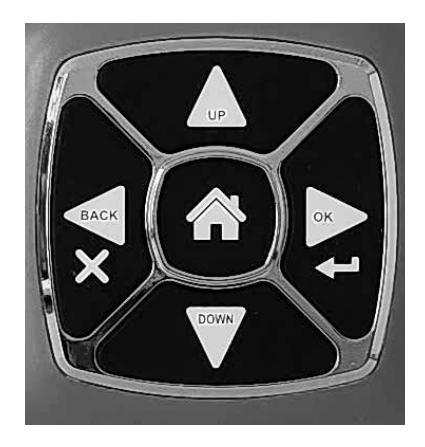

Use  $\square$  or  $\square$  &  $\blacksquare$  to navigate through options - Press HOME to exit without change.

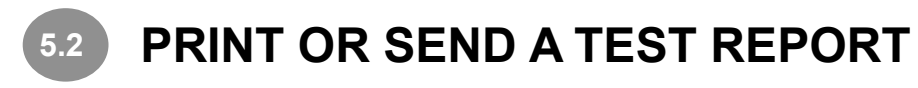

Press PRINT key at to print a test report to an optional KANE printer or send to KANE LIVE App.

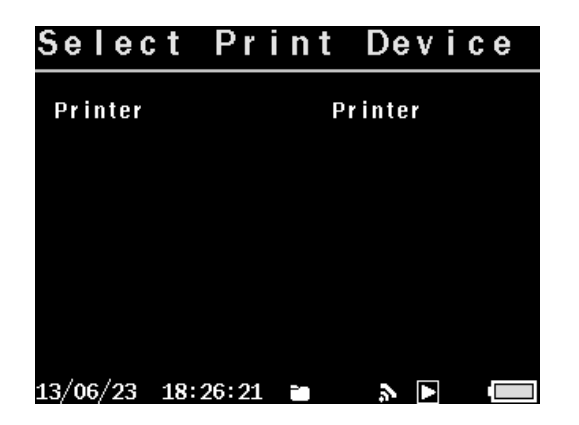

Press ENTER key - display changes to show progress.

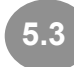

## LOG AND PRINT OR SEND A TEST REPORT

Press STORE key 🗖 until display shows LOG STORED.

To print logged data or send to KANE LIVE App:

- 1. Select LOG in REPORTS menu.
- 2. Press PRINT key or selected desired test from MEASURE MENU and use View Logs.
- 3. Select LOG and press PRINT key

# **SET UP YOUR ANALYSER**

This section explains how to set up your analyser - Press HOME then change analyser default settings in SETTINGS & SET UP.

Power on analyser by pressing power ON / OFF in fresh outdoor air.

# NOTE: Always power on analyser in fresh outdoor air when performing automatic zero calibration countdown.

After powering on your analyser, choose tasks to perform using MENU.

Your analyser status bar on bottom of display shows current time, date and battery status.

Check time and date are correct - they can only be changed with no stored logs in analyser memory to protect stored data integrity.

Press HOME menu to start setting up your analyser.

Use  $\square$  or  $\square \&$  to select SETTINGS & / or SET UP - Press HOME to exit without change.

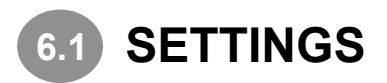

Press HOME to display HOME MENU PAGE

Press I to SETTINGS then press ENTER

| SETTINGS                                                               |                                |      |                         |
|------------------------------------------------------------------------|--------------------------------|------|-------------------------|
| ► Adjust Date/Time<br>Fuel Type<br>Gas Units<br>Reference 02           | Natural Gas                    |      |                         |
| Alarms<br>Efficiency<br>Temperature<br>Draught<br>Pressure<br>Airspeed | Net<br>°C<br>Pa<br>mbar<br>m∕s | ● Se | etting option to change |
| 12/06/23 10:40:07                                                      | ÚI 🔲 📼                         |      |                         |

Use  $\square \square \&$  to select option to change.

Use 🛽 & 🖬 to change option then press ENTER to confirm.

Press HOME to exit without change

| MENU ITEM    | OPTIONS / COMMENTS                                                                                                    |  |  |  |  |
|--------------|----------------------------------------------------------------------------------------------------|--|--|--|--|
| DATE / TIME  | Set date & time - NOTE: Can only change if all logs in memory are cleared                                               |  |  |  |  |
| FUEL TYPE    | Select option via UP / DOWN & OK to confirm                                                                             |  |  |  |  |
| GAS UNIT     | Select option for each gas                                                                                              |  |  |  |  |
| REFERENCE O2 | Set % reference O2 for each measurement                                                                                 |  |  |  |  |
| ALARMS       | Toxic Gas Alarm YES / NO<br>Battery Low Alarm YES / NO<br>Water trap Check Warning YES / NO<br>High CO Warning YES / NO |  |  |  |  |
| EFFICIENCY   | Select option via UP / DOWN & OK to confirm                                                                             |  |  |  |  |
| TEMPERATURE  | Select option via UP / DOWN & OK to confirm                                                                             |  |  |  |  |
| DRAUGHT      | Select option via UP / DOWN & OK to confirm                                                                             |  |  |  |  |
| PRESSURE     | Select option via UP / DOWN & OK to confirm                                                                             |  |  |  |  |
| AIRSPEED     | Select option via UP / DOWN & OK to confirm                                                                             |  |  |  |  |

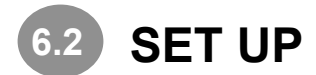

Press HOME to display HOME MENU

Press To select SETUP then press ENTER

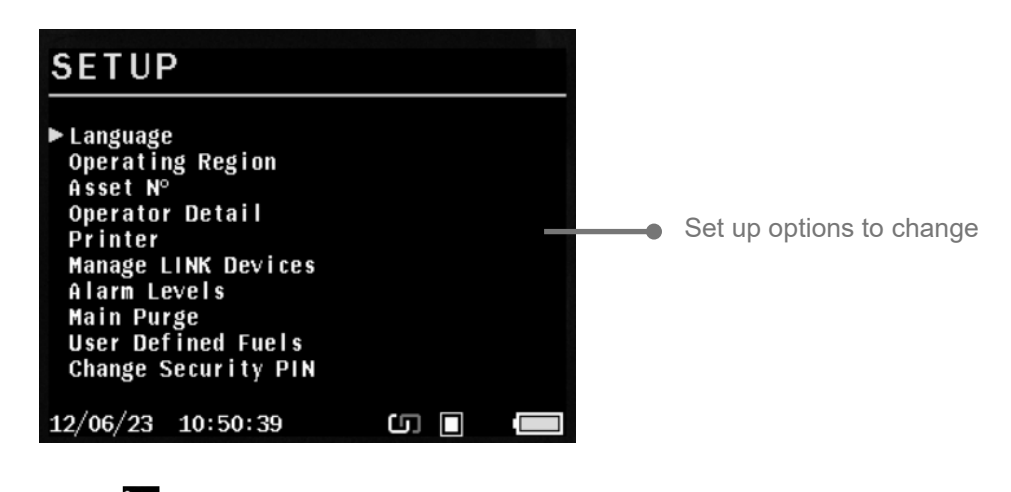

Use  $\square \square \&$  to select option to change.

Use **△** & **□** to change option then press ENTER to confirm.

Press HOME to exit without change

| MENU ITEMS          | OPTIONS / COMMENTS                                                                                       |  |  |  |
|---------------------|----------------------------------------------------------------------------------------------------|--|--|--|
| LANGUAGE            | Select analyser operating language                                                                       |  |  |  |
| OPERATING REGION    | Select fuel table country or region                                                                      |  |  |  |
| ASSET N°            | Enter equipment asset number                                                                             |  |  |  |
| OPERATION DETAIL    | Enter operator / owner information                                                                       |  |  |  |
| PRINTER             | Select IR printer type                                                                                   |  |  |  |
| MANAGE LINK DEVICES | Add or remove KANE LINK devices                                                                          |  |  |  |
| ALARM LEVELS        | Set alarm trigger levels for each gas sensor                                                             |  |  |  |
| MAIN PURGE          | Set:<br>MAIN PURGE DURATION Time in seconds<br>MAIN PURGE INTERVAL Time in minutes<br>AUTO ZERO YES / NO |  |  |  |
| USER DEFINED FUELS  | Add custom fuel types                                                                                    |  |  |  |
| CHANGE SECURITY PIN | Set to stop changes without PIN code entry                                                               |  |  |  |

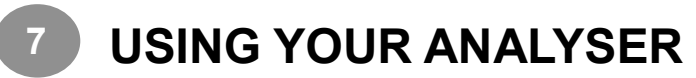

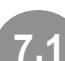

### CHECK BEFORE POWER ON:

- 1. Particle and water stop filter are dry and clean
- 2. Water trap and probe line are empty of water
- 3. Water trap is correctly fitted and instrument upright
- 4. All hoses connections, etc, are properly made
- 5. Flue temperature plug is connected
- 6. Analyser & probe will sample fresh outdoor air during calibration
- 7. Analyser has sufficient battery power

### 2 AUTOMATIC ZERO CALIBRATION COUNTDOWN

Power ON instrument - Pressing (1) starts automatic zero calibration count down.

During automatic zero calibration analyser samples fresh air to zero toxic sensors and set oxygen sensor to 20.95%.

# NOTE: Always power ON analyser in fresh outdoor air when performing automatic zero calibration countdown

After power on your analyser displays identity, software version and serial number.

"ANALYSER PURGING 90 secs" countdown appears on display.

Calibration time counts down in seconds to zero and can be changed to 90, 120, 180 or 300 seconds.

**NOTE:** 180 seconds is recommended to allow sensors to fully stabilise - anything less may result in toxic and oxygen sensor drift.

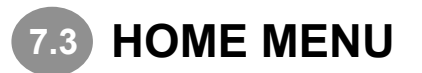

#### Press HOME to display HOME MENU

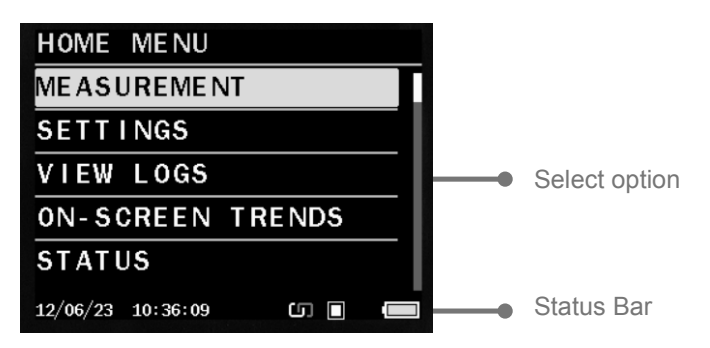

Press To select option then press ENTER.

| MENU ITEM        | COMMENTS                                                                      |  |  |  |
|------------------|-------------------------------------------------------------------------------|--|--|--|
| MEASURE          | Select test to perform - see section 7.4                                      |  |  |  |
| SETTINGS         | Change settings - see section 6.1                                             |  |  |  |
| VIEW LOGS        | Log & view stored tests - see section 7.5                                     |  |  |  |
| ON-SCREEN TRENDS | Configure & display trends - see section 7.6                                  |  |  |  |
| STATUS           | Analyser status - see section 7.7                                             |  |  |  |
| SET UP           | Change more settings and add KANE LINK devices - see section 6.2 & section 11 |  |  |  |
| TOOLS            | Manual air & pressure zero, mid-stream finder tool - see section 7.8          |  |  |  |
| SERVICE          | Reserved - section 7.9                                                        |  |  |  |

Press HOME to exit without change

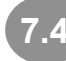

### MEASURE, TEST, WIRELESS & DISPLAY SIZE OPTIONS

Select MEASURE to display tests

| MEASURE                                                                                                    |
|----------------------------------------------------------------------------------------------------|
| ► Flue Gas<br>Pressure & Temp<br>Airspeed<br>HVACR<br>Commission Test<br>Room Test<br>Sweep Test<br>Timed Logs<br>Average Test<br>Tightness Test |
| Wireless Mode: LINK Mode<br>Reading Size: Medium                                                                                                 |
| 30/06/23 08:53:21 🖬 🕼 🔳                                                                                                    |

Use 🛛 🔽 & 🔁 to select test

Press HOME to exit without change

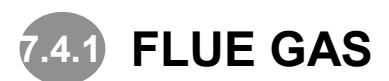

Select to start boiler or appliance combustion testing - Measurement & calculations are displayed over 3 pages.

Use 🖾 🖬 buttons to view each page

| Selected fuel       | ∫FlueGas Nati | ıral Ga | s Pg 1     |          |   |                     |
|---------------------|---------------|---------|------------|----------|---|---------------------|
|                     | 02 20.        | 96%     | CO         | 0        |   |                     |
|                     | CO2 0.        | 00%     | R          | 02++     | • | CO / CO2 ratio      |
| Flue temperature    | — Tf 1        | 9.8     | DF T       | 745      | • | Draught             |
| Ambient temperature | Ti -          |         | XA         | 02++     | • | Excess air          |
| Delta temperature   | T∆ - '        | 0.5     | En         | 02++_    | • | Efficiency net      |
|                     |               |         | BAT        | 52%      |   |                     |
|                     | 29/03/23 11:  | 56:23   | Ű          |          |   |                     |
|                     |               |         |            |          |   |                     |
|                     | ∫FlueGas Nat  | ural Ga | s Pg 2     |          |   |                     |
|                     | 02 20.        | 96%     | CO         | 0        |   |                     |
|                     | CO2 0.        | 00%     | R          | 02++     |   |                     |
| Dry loss            | DRY 0         | 2++     | C/L        | 02++     |   |                     |
| Wet loss            | — WET О       | 2++     | LOS        | 02++_    |   | Loss                |
| Ambient             | — AMBI 2      | 0.3     | BP         | 1013.3   | • | Barometric pressure |
| temperature         |               |         | BAT        | 52%      |   |                     |
|                     | 29/03/23 11:  | 56:49   | נו         |          |   |                     |
|                     |               |         |            |          |   |                     |
|                     | JFlueGas Nati | ural Ga | s Pg 3     | _        |   |                     |
|                     | 02 20.        | 96%     | CO         | 0        |   |                     |
|                     | CO2 0.        | 00%     | R          | 02++     |   |                     |
|                     | NO            | 0       | <b>S02</b> | - N/ F - |   |                     |
|                     | N02           | 0       | H2S        | - N/ F - |   |                     |
|                     | NOX           | 0       | ΡI         | 02++     | • | Poison index        |
|                     | HC            | 0       | BAT        | 52%      |   |                     |
|                     | 29/03/23 11:  | 57:01   | C          |          |   |                     |

# 7.4.2 PRESSURE & TEMPERATURE

Select to display pressure & temperature measurements & calculations.

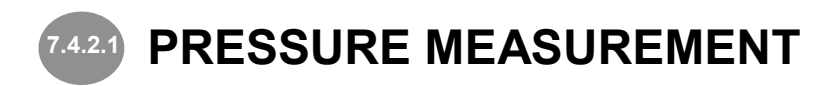

# 

Before using your analyser to measure an appliance gas / air ratio valve, read appliance manufacturer instructions thoroughly. If in doubt, contact appliance manufacturer.

After adjusting a gas / air ratio value O<sub>2</sub>, CO<sub>2</sub> & CO/CO<sub>2</sub> ratio readings must be within appliance manufacturer specified limits.

### 7.4.2.2 MEASURING PRESSURE

# NEVER TAKE A PRESSURE READING WITHOUT KNOWING MAXIMUM PRESSURE POTENTIALLY PRESENT.

### THIS PRESSURE TRANSDUCER IS RATED AT 2 PSI.

Measurements can be made at any time.

Connect a manometer hose with a black connector to analyser pressure port P1 for single pressure.

To measure differential pressure, connect another manometer hose to P2 for differential pressure - See section 2 where to connect.

## 7.4.2.3 MEASURING FLOW WITH A PITOT PROBE

Use Airspeed menu to set units to desired scale - See section 6.1 & 7.4.3.

NOTE: Range limit for Pitot calculation is 15Pa to 4600Pa and 0.15mbar to 446mbar.

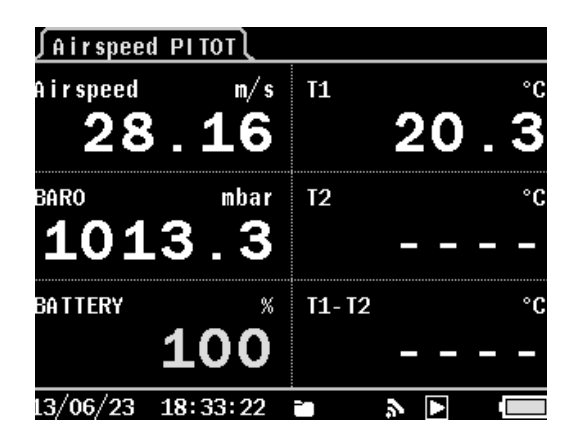

For accurate flow measurement always measure gas temperature - If a temperature probe is not used analyser defaults to internal ambient temperature.

NOTE: Temperature must be between -10°C to +650°C.

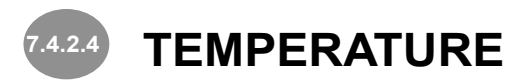

Connect a temperature probe with a Type K thermocouple plug to analyser temperature socket T1 for single pressure measurements - See section 2 where to connect.

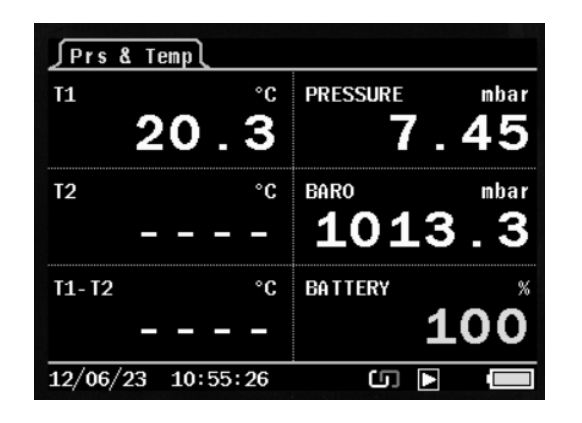

To measure differential temperature, connect another temperature probe with a Type K thermocouple plug to analyser ambient temperature socket T2.

To measure flow & return temperature, use T1 for flow & T2 for return.

If a probe is not connected to T2, analyser internal temperature calculates net temperature.

### 7.4.3 AIRSPEED - AIRFLOW, RH & TEMPERATURE

Select to display airflow, RH & temperature measurements - Analyser defaults to pitot unless a KANE-DTHA2 is connected - See section 11 to add, manage or remove.

# 74.4 HVACR - HEAT PUMP, AIR CONDITIONING & REFRIGERATION

Select to test HVACR systems with optional KANE LINK devices - See section 11 to add, manage or remove.

When using:

- 2 x WPCP temperature pipe clamp probes
- 2 x WPP pressure probes

Your analyser simultaneously displays high side / low side pressure, high side / low side temperature and theoretical super heat & sub cooling values on one screen.

To manage KANE LINK devices, use 🖾 🖬 & 🖹 to set each device to high or low side.

Press HOME to exit without change.

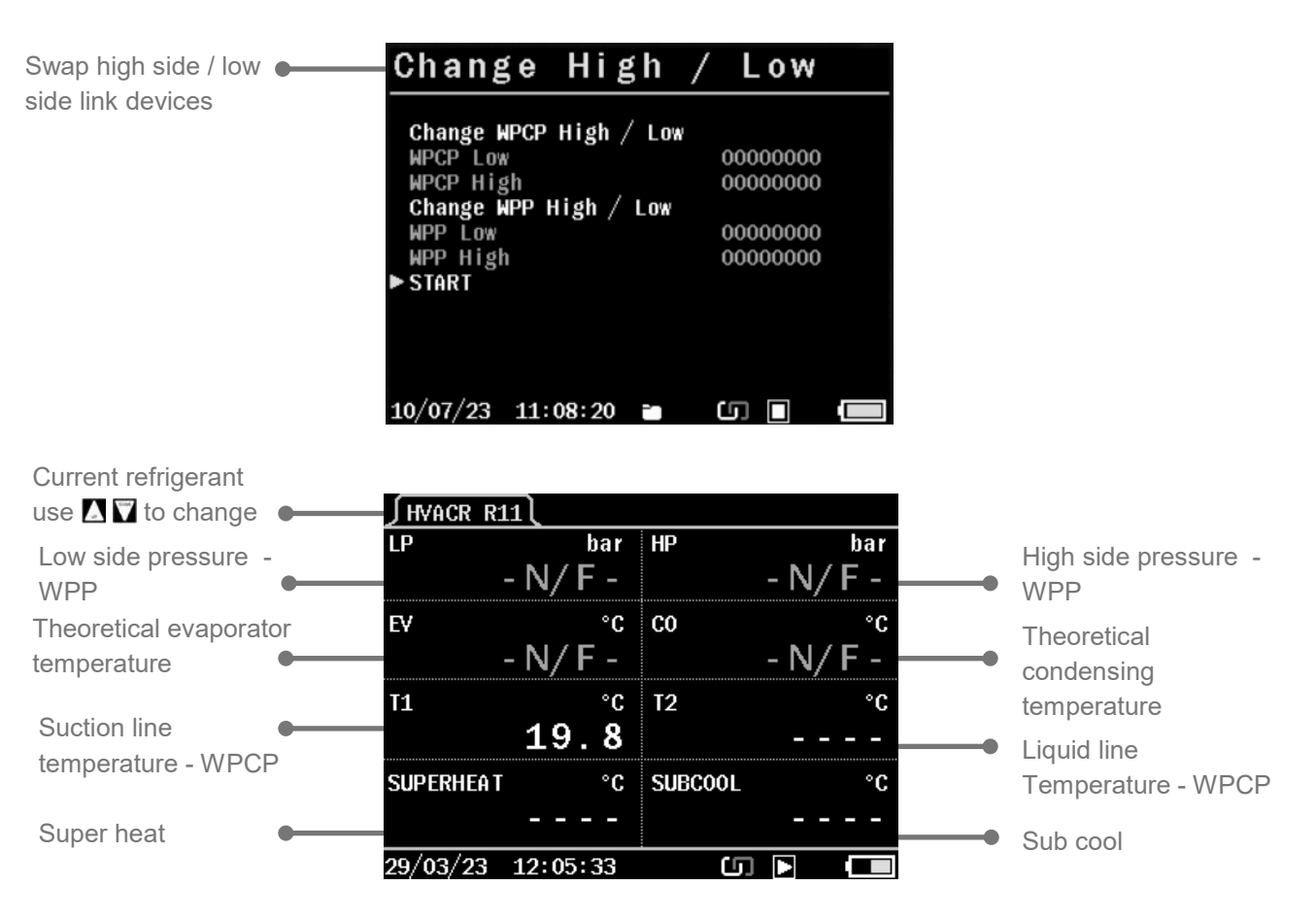

### 7.4.5 COM TEST - DOMESTIC GAS BOILER COMMISSION TEST

### 7.4.5.1 DOMESTIC GAS BOILER TEST

Select COM TEST to perform a domestic gas boiler commission test following UK Technical Bulletin 143 (TB143)

This is not a substitute for appliance manufacturer instructions.

From this screen you can manage logged tests or start test.

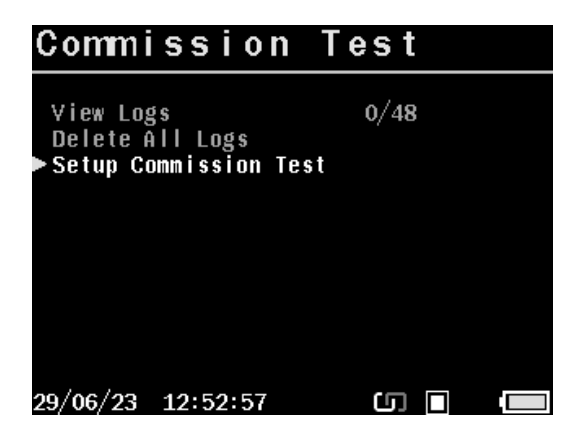

Select Set up Commission Test to start a new test

| Commission                            | Test              |
|---------------------------------------|-------------------|
| ►Full Test<br>Fuel Type<br>Start Test | NO<br>Natural Gas |
|                                       |                   |
| 29/06/23 12:55:00                     | (j) 🔲 🚛           |

Select Test option

| MENU ITEMS | OPTIONS / COMMENTS                                                                                                    |
|------------|----------------------------------------------------------------------------------------------------|
| FULL TEST  | YES / NO - Select desired option UP / DOWN & OK to<br>confirm<br>YES to perform full test - See section 7.9.3<br>NO to perform simple test without minimum fire, flow &<br>return - See section 7.9.2 |
| FUEL TYPE  | Select option via UP / DOWN & OK to confirm                                                                                                    |
| START TEST | Begin Test                                                                                                    |

Press HOME to exit without changes

Check flue gas probe & temperature plug are correctly connected to your analyser before taking measurements - See section 2 where to connect.

Your analyser will prompt each test step.

#### NOTE:

• Air Inlet Test

Analysers measuring CO2 - Measurements must be steady & under or equal to 0.20% CO2

Analysers measuring O2 - Measurements must be steady & over or equal to 20.6% O2

• Min and Max Gas Test

If manufacturer instructions are not available, CO2 measurement must be steady and be above 5%, CO under 350ppm & RATIO under 0.0040.

Set boiler to max rate, place analyser in fresh outdoor air and select Start Test.

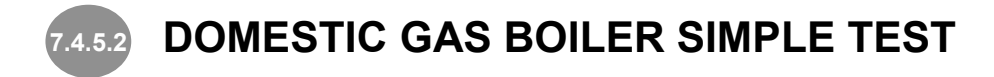

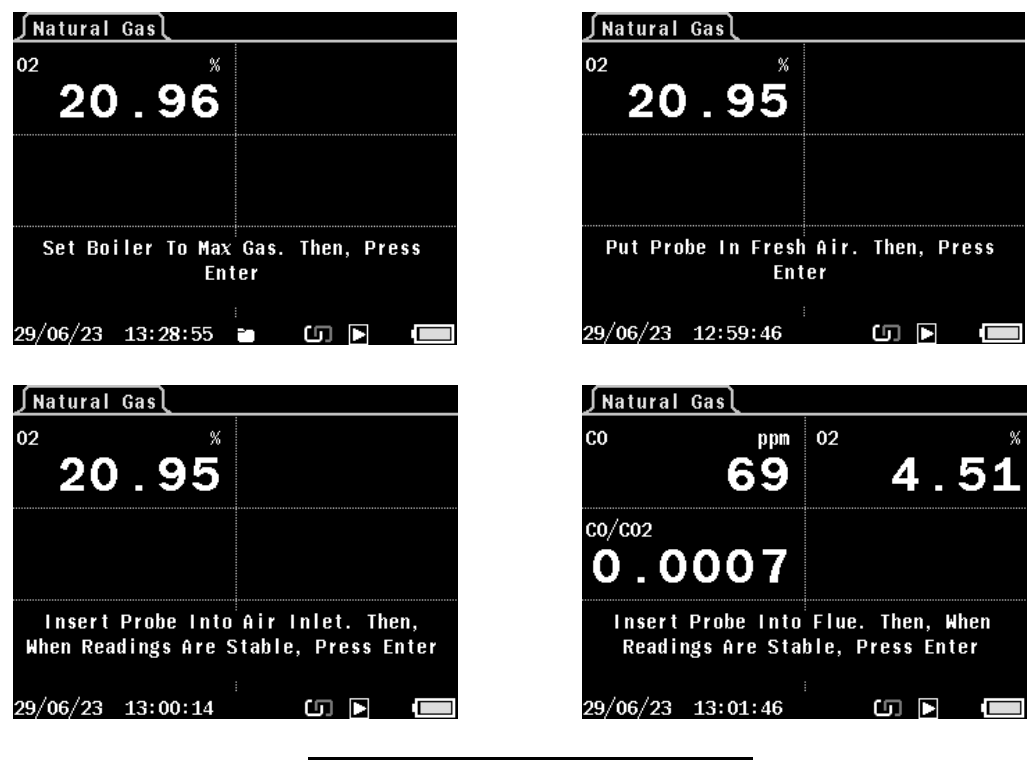

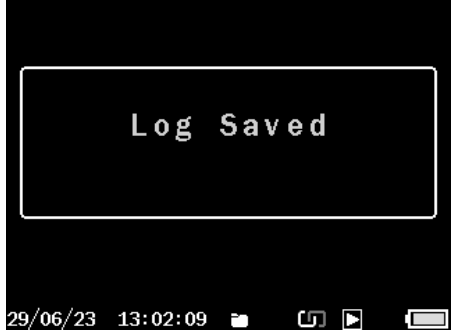

7.4.5.3 DOMESTIC GAS BOILER FULL TEST

Set boiler to max rate, place analyser in fresh outdoor air & select Start Test.

| ∫Natural Gas                                                                                                    | ∫Natural Gas                                                                                                    |
|----------------------------------------------------------------------------------------------------|----------------------------------------------------------------------------------------------------|
| <sup>02</sup> 20.96                                                                                                    | <sup>02</sup> 20.95                                                                                                    |
|                                                                                                    |                                                                                                    |
| Set Boiler To Max Gas. Then, Press<br>Enter                                                                                                    | Put Probe In Fresh Air. Then, Press<br>Enter                                                                                                    |
| 29/06/23 13:28:55 🖿 🕼 💽                                                                                                    | 29/06/23 12:59:46 🗖 🕨 📼                                                                                                    |
| ∫Natural Gas                                                                                                    | ∫Natural Gas                                                                                                    |
| <sup>02</sup> 20 . 95                                                                                                    | <sup>co</sup> <sup>ppn</sup> <sup>02</sup> <sup>*</sup><br>69 4.51                                                                                                    |
|                                                                                                    | <sup>co/co2</sup><br>0.0007                                                                                                    |
| Insert Probe Into Air Inlet. Then,<br>When Readings Are Stable, Press Enter                                                                                                    | Insert Probe Into Flue. Then, When<br>Readings Are Stable, Press Enter                                                                                                    |
| 29/06/23 13:00:14 🚺 🕨 🔳                                                                                                    | 29/06/23 13:01:46 🚺 🕨 📻                                                                                                    |
|                                                                                                    |                                                                                                    |
| ∫Natural Gasl                                                                                                    | ∫Natural Gas                                                                                                    |
| Natural Gas           C0         ppm         02         % <b>0 20.95</b> %                                                                                                    | ∫Natural Gas<br>T1 °C T2 °C<br><b>20.3 20.3</b>                                                                                                    |
| Natural Gas           C0         ppm         02         %           0         20.95         %           C0/C02         02++          %                                                                       | Natural Gas         T1       °c       T2       °c         20.3       20.3       1000000000000000000000000000000000000                                                                                                    |
| Natural Gas         C0       ppm       02       %         O       20.95         C0/C02       02++         Set Boiler To Min Gas. Then, When Readings Are Stable, Press Enter                                 | Natural GasT1°C20.31-T2°C0.0Connect Flow And Return Probes. Then,<br>When Readings Are Stable, Press Enter                                                                                                    |
| Natural Gas         C0       ppm       02       %         O       20.95         C0/C02       02++         Set Boiler To Min Gas. Then, When Readings Are Stable, Press Enter         29/06/23       13:32:40 | Natural Gas         T1       °C       T2       °C         20.3       20.3         T1-T2       °C       20.3         Connect Flow And Return Probes. Then, When Readings Are Stable, Press Enter         29/06/23       13:33:30       ■       Image: Connect Flow Connect Flow Connect Flo |

Tests are automatically logged in memory with a log number - Send test logs to your optional KANE-IRP3 printer or KANE LIVE App by pressing ENTER.

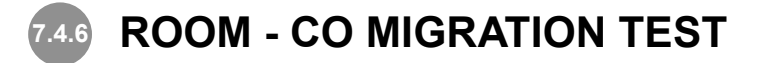

Select ROOM Test to perform a CO migration test - See section 7.4.6.3 to test up to 4 rooms simultaneously.

From this screen you can manage logged tests or start a new test.

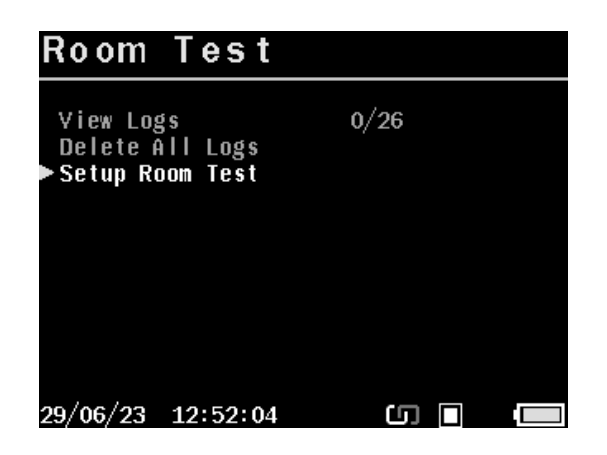

Select Test Type to start a new test

| ► Test Type                             | General             | <br>Select test type |
|-----------------------------------------|---------------------|----------------------|
| General<br>Interval<br>Samples<br>Limit | 60 s<br>15<br>10ppm |                      |
| Alarm<br>Start Test                     | Sobbw               |                      |
|                                         |                     |                      |

| MENU ITEMS | <b>OPTIONS / COMMENTS</b>                   |
|------------|---------------------------------------------|
| TEST TYPE  | Select option via UP / DOWN & OK to confirm |
| START TEST | Begin test                                  |

Press HOME to exit without changes

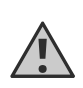

CO migration room tests are defined in UK standard BS7967 - You must be competent to perform these tests.

NOTE: Always perform an automatic zero calibration countdown in fresh outdoor air before starting a ROOM TEST.

NOTE: Simultaneous tests require optional KANE79 monitors - See section 7.4.5.3 & 11

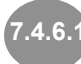

| TEST TYPE                   | DURATION                                              | LIMITS / ALARM<br>LEVELS       |
|-----------------------------|-------------------------------------------------------|--------------------------------|
| GENERAL                     | 15 minute test with<br>results stored every<br>minute | LIMIT = 10ppm<br>ALARM - 30ppm |
| MIGRATION TEST              | 15 minute test with<br>results stored every<br>minute | LIMIT = 10ppm<br>ALARM - 30ppm |
| TYPE C SEALED<br>APPLICANCE | 15 minute test with<br>results stored every<br>minute | LIMIT = 10ppm<br>ALARM - 30ppm |
| TYPE B BOILER OPEN<br>FLUE  | 15 minute test with<br>results stored every<br>minute | LIMIT = 10ppm<br>ALARM - 30ppm |
| TYPE A COOKER               | 30 minute test with<br>results stored every<br>minute | LIMIT = 10ppm<br>ALARM - 30ppm |
| TYPE A WATER<br>HEATER      | 5 minute test with<br>results stored every<br>minute  | LIMIT = 10ppm<br>ALARM - 30ppm |
| TYPE A SPACE<br>HEATER      | 30 minute test with<br>results stored every<br>minute | LIMIT = 10ppm<br>ALARM - 30ppm |

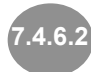

7.4.6.2 TESTING A ROOM FOR CO

When starting a room test your analyser automatically measures ambient CO:

| ∫General | 14:58 0/1 | 5 |       |  |
|----------|-----------|---|-------|--|
| CO       | ppm       |   |       |  |
|          | 0         |   |       |  |
|          |           |   |       |  |
|          |           |   |       |  |
|          |           |   |       |  |
|          |           |   |       |  |
|          |           |   |       |  |
|          |           |   |       |  |
| 29/06/23 | 15:37:54  |   | (J) 🕨 |  |

You can stop a ROOM test any time by pressing ENTER - otherwise it automatically stops after the preset time.

NOTE: Always power ON analyser in fresh outdoor air when performing automatic zero calibration countdown

# 7.4.6.3 KANE COD LINK SIMULTANEOUS MULTI ROOM CO TEST

Your analyser can test up to 4 room simultaneously with up to 4 optional KANE79 CO monitors

See section 11 to add, manage or remove optional KANE LINK devices.

| Room Test∫General 13:29 1/:                                  |                              |          |                      | 1    |                      |
|--------------------------------------------------------------|------------------------------|----------|----------------------|------|----------------------|
| ►Test Type<br>General                                        | General                      | WC01     | <sup>ppn</sup><br>35 | WC02 | <sup>ppm</sup><br>16 |
| Interval<br>Samples<br>Limit<br>Alarm                        | 60 s<br>15<br>10ppm<br>30ppm | WC03     | <sup>ppm</sup><br>15 | WCO4 | րթտ<br><b>12</b>     |
| KANE79 Bat 1<br>Kane79 Bat 2<br>Kane79 Bat 3<br>Kane79 Bat 4 | 90%<br>50%<br>100%<br>60%    |          |                      |      |                      |
| 29/06/23 15:47:46                                            | 5 🗆                          | 29/06/23 | 16:05:53             |      |                      |

NOTE: Always perform an automatic zero calibration countdown in fresh outdoor air before starting a ROOM TEST.

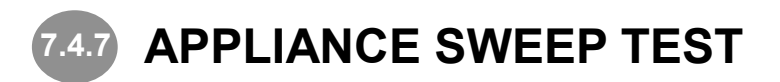

Select to automatically test for appliance emission leaks:

From this screen you can manage logged tests and start test.

| Sweep Test                                        |       |
|---------------------------------------------------|-------|
| ▶View Logs<br>Delete All Logs<br>Setup Sweep Test | 1/256 |
| 10/00/12 12:58:01                                 |       |

| ·                                         |                           |  |
|-------------------------------------------|---------------------------|--|
| Duration<br>Limit<br>Alarm<br>⊯Start Test | 120 s<br>10 ppn<br>30 ppm |  |
| ⊯Start iest                               |                           |  |
|                                           |                           |  |
| 29/06/23 13:49:00                         | e (n 🔳 📵                  |  |

Select Setup Sweep Test to start a new test

This screen displays preset limits - Select Start Test to proceed.

| ∫Sweep T | est 01:51) |   |            |  |          |          |     |          |  |
|----------|------------|---|------------|--|----------|----------|-----|----------|--|
| CO       | ppm        |   |            |  |          |          |     |          |  |
|          | 0          |   |            |  |          | Log      | Sav | ed       |  |
| 29/06/23 | 13:51:03   | - | <b>U</b> • |  | 29/06/23 | 13:53:00 |     | <b>6</b> |  |

Sweep tests are automatically logged in memory with a log numbers - Send test logs to your optional KANE-IRP3 printer or KANE LIVE App by pressing **ENTER**.

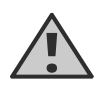

Appliance sweep tests are defined in UK standard BS7967 - You must be competent to perform these tests.

NOTE: Always perform an automatic zero calibration countdown in fresh outdoor air before starting a SWEEP TEST.

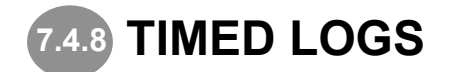

Select to automatically log tests in memory with a log number

| Timed Loggi                                          | ng                     |  |
|------------------------------------------------------|------------------------|--|
| Delete Log A<br>Delete Log B<br>▶Setup Timed Logging | O Samples<br>O Samples |  |
| 12/06/23 11:00:14                                    | <b>5</b> D             |  |

Select from menu below to customise your test

| MENU ITEMS    | <b>OPTIONS / COMMENTS</b>                                                         |
|---------------|-----------------------------------------------------------------------------------|
| MEASURE MODE  | Choose required measurement parameters:<br>FLUE GAS<br>AIRFLOW<br>PRESSURE & TEMP |
| DURATION      | Choose test duration from 1 to 24 hours                                           |
| INTERVAL      | Choose sampling interval from 3 to 60 seconds                                     |
| TOTAL SAMPLES | Indicates number of logs collected based on DU-<br>RATION and INTERVAL settings   |
| START TEST    | Begin test                                                                        |

Press HOME to exit without changes.

### 7.4.8.1 TEST RUNNING

- This example confirms your analyser will automatically log a test every 60 minutes.

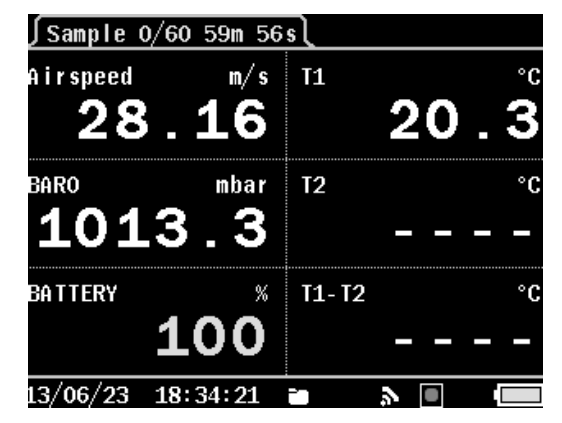

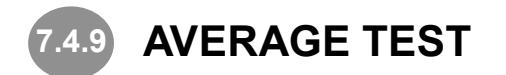

Select to perform a rolling average calculation based on user defined times.

From this screen you can manage logged tests and start a new test.

| Average Te                                          | st           |  |
|-----------------------------------------------------|--------------|--|
| ÞView Logs<br>Delete All Logs<br>Setup Average Test | 1/99<br>30 s |  |
|                                                     |              |  |
| 22/08/23 14:16:03 i                                 | i (j) 🕨      |  |

Select Average Test to customise your test

| Average        | Test        |
|----------------|-------------|
| ► Test ID      |             |
| Duration       | 30 s        |
| Fuel Type      | Natural Gas |
| Start Test     |             |
|                |             |
|                |             |
|                |             |
|                |             |
|                |             |
|                |             |
|                |             |
| 22/08/23 13:55 | :24 🖬 🕼 🔳   |

Select from menu below to customise your test

| MENU ITEM  | OPTIONS / COMMENTS                                   |
|------------|------------------------------------------------------|
| TEST ID    | Set ID via UP/DOWN & OK to confirm each<br>character |
| DURATION   | Select desired option via UP/DOWN & OK to<br>confirm |
| FUEL TYPE  | Select desired option via UP/DOWN & OK to<br>confirm |
| START TEST | Begin                                                |

Press HOME to exit without changes

Check flue gas probe & temperature plug are correctly connected to your analyser before taking measurements - See section 2 where to connect.

Your analyser will prompt each test step.

| Mids                                    | trea             | m      |            |       |      | ∫Stabili | ising∖ |     |          |        |      |
|-----------------------------------------|------------------|--------|------------|-------|------|----------|--------|-----|----------|--------|------|
| DI                                      |                  |        |            |       |      | 02       | 20.95% |     | C02c     | 02++   | %    |
| -0 1 UI                                 | (AUGH I          | -0.0   | Ра         |       |      | T FLUE   | 20.3   | °C  | DRAUGHT  | -0.0   | Ра   |
| , i i i i i i i i i i i i i i i i i i i |                  |        |            |       |      | T INLET  |        | °C  | LOSS     | 02++   | %    |
| -1-                                     |                  |        |            |       |      | T NET    | -0.0   | °C  | Eff (N)  | 02++   | %    |
|                                         |                  |        |            |       |      | Lambda   | 02++   |     | CO/CO2   | 02++   |      |
| -2                                      |                  |        |            |       |      | CO       | 0      | ppm | CO       | 02++   | mgm3 |
| TELLE                                   | 00               | -<br>- |            |       |      | COn      | 02++   | ppm | CO       | 02++   | mgkW |
| I FLUE                                  |                  | ა ს    |            |       |      | NO       | -N/F-  | ppm | NOX      | 02++   | mgm3 |
|                                         |                  |        |            |       |      | NOXn     | 02++   | ppm | NOX      | 02++   | mgkW |
| ō                                       |                  | 5      | )          | 10    | 00   |          |        |     | BARO     | 1013.3 | mbar |
|                                         |                  |        |            |       | Ň    | Та       | 20.3   | °C  | BATTERY  | 100    | %    |
| 22/08/23                                | 13:56            | :01    | <b>ن</b> ا |       |      | 22/08/23 | 13:56  | :10 | ю (Г     | ]      |      |
| ∫Average<br>02                          | e Test<br>20.95% | 00:26  | Natural (  | Gas   | %    |          |        |     |          |        |      |
| TFILF                                   | 20.3             | °C     | DRAUGHT    | -0.0  | Pa   |          |        |     |          |        |      |
| T INLET                                 |                  | °Ċ     | LOSS       | 02++  | %    |          |        |     |          |        |      |
| T NET                                   | -0.0             | °Ċ     | Eff (N)    | 02++  | %    |          |        | _   | <b>C</b> |        |      |
| LAMBDA                                  | 02++             |        | C0/C02     | 02++  |      |          | LO     | g   | Save     | 1      |      |
| CO                                      | 0                | ppm    | co         | 02++  | ngn3 |          |        |     |          |        |      |
| COn                                     | 02++             | DDM    | CO         | 02++  | mgkW |          |        |     |          |        |      |
| NO                                      | -N/F-            | DDM    | NOX        | 02++  | ngn3 |          |        |     |          |        |      |
| NOXn                                    | 02++             | DDM    | NOX        | 02++  | mgkW |          |        |     |          |        |      |
|                                         |                  |        | BARO 1     | 013.3 | mbar |          |        |     |          |        |      |
| Та                                      | 20.3             | °C     | BATTERY    | 100   | %    |          |        |     |          |        |      |
| 22/08/23                                | 13:56            | :16    | ю (Л       |       |      | 29/06/23 | 13:02  | :09 |          |        |      |

Average tests are automatically stored in memory with a log number - Send test logs to your optional KANE-IP3 printer or KANE LIVE App by pressing ENTER.

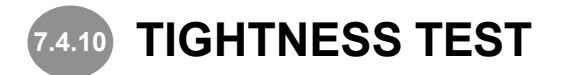

Select to perform tightness & let by tests

From this screen you can manage logged tests and start a new test.

| Tightness                                                                                            | Test                          | Se | tup |
|----------------------------------------------------------------------------------------------------|-------------------------------|----|-----|
| ► Stabilisation time<br>Tightness Time<br>Let by time<br>Let by Test<br>View Logs<br>Delete All Logs | e 1<br>2<br>1<br>YES<br>0/128 |    |     |
| Start Test                                                                                           |                               |    |     |
| 12/06/23 11:02:33                                                                                    | പ                             |    |     |

Select from menu below to customise your test

| MENU ITEMS         | <b>OPTIONS / COMMENTS</b>                   |
|--------------------|---------------------------------------------|
| STABILISATION TIME | Select desired option via UP / DOWN & OK to |
|                    | select duration of the test in minutes      |
| TIGHTNESS TIME     | Select desired option via UP / DOWN & OK to |
|                    | select duration of the test in minutes      |
| LET BY TIME        | Select desired option via UP / DOWN & OK to |
|                    | select duration of the test in minutes      |
| LET BY TEST        | Choose whether to perform let by test       |

Press HOME to exit without change

Using black connectors, connect your manometer hose from appliance test point to analyser P1 input - See section 2 where to connect.

#### SELECT LET-BY (optional)

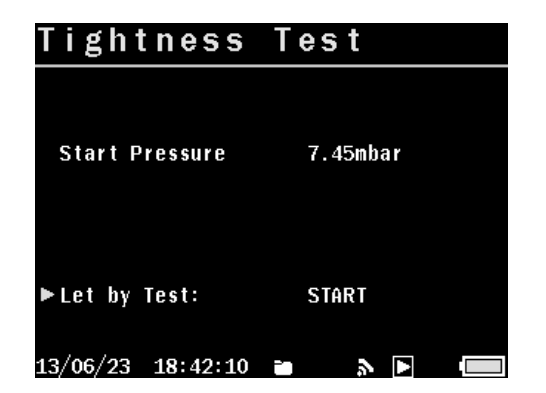

#### **LET-BY RUNNING**

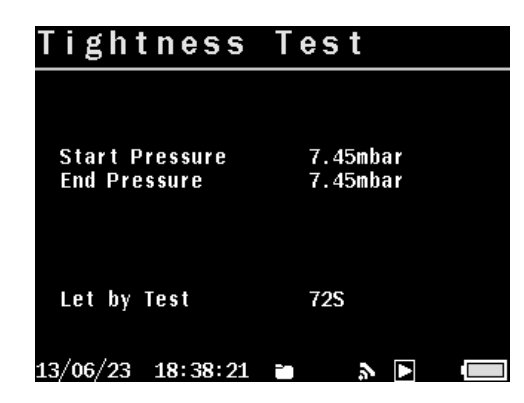

#### START STABLILISATION

| Tightness         | Test     |  |
|-------------------|----------|--|
| Current Pressure  | 7.45mbar |  |
| Stabilisation:    | 60S      |  |
| 13/06/23 18:39:14 | • > •    |  |

#### **STABILISATION RUNNING**

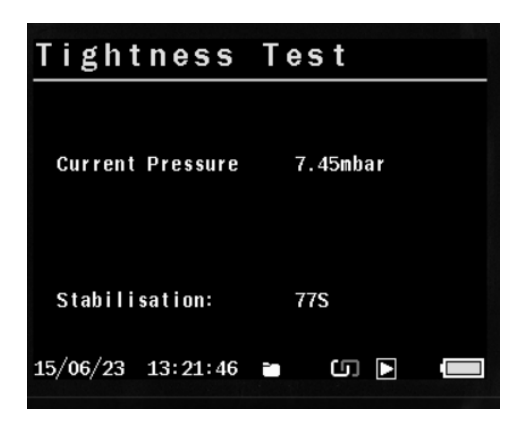

#### START TIGHTNESS TEST

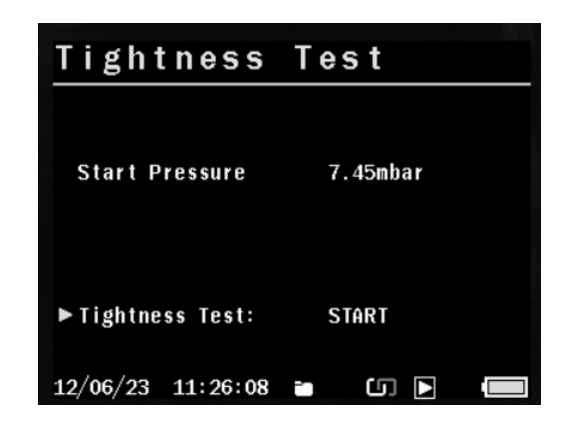

#### TIGHTNESS TEST RUNNING

| Tightness                      | Test                 |  |
|--------------------------------|----------------------|--|
| Start Pressure<br>End Pressure | 7.45mbar<br>7.45mbar |  |
| Tightness Test                 | 44S                  |  |
| 13/06/23 18:40:25              | • > • •              |  |

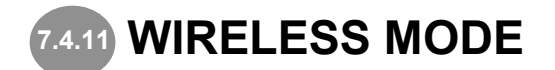

Select to choose between KANE CD LINK or KANE App mode.

Select KANE CD LINK to connect to KANE CD LINK measurement devices - See section 11 to add, manage or remove.

Select KANE App to enable wireless transfer of test results to your KANE LIVE App.

Press HOME to exit without changes

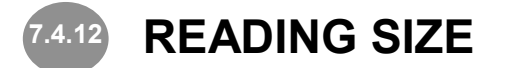

Select to choose display text size

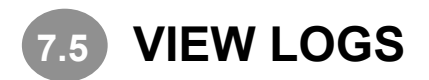

Select to view or delete stored tests, known as logs.

Press HOME to display HOME MENU page

Press I to select VIEW LOGS then press ENTER

Select logs to view or delete

| View Logs                                                                |       |  |
|--------------------------------------------------------------------------|-------|--|
| Flue Gas<br>Airflow<br>DTHA2<br>Pressure & Temp<br>HVACR<br>▶Delete Logs | AII   |  |
| 13/06/23 18:29:21                                                        | i v 🕨 |  |

| MENU ITEM              | <b>OPTIONS / COMMENTS</b>  |
|------------------------|----------------------------|
| FLUE GAS / EXHAUST GAS | View logs                  |
| AIRFLOW                | View logs                  |
| DTHA2                  | View logs                  |
| PRESSURE & TEMP        | View logs                  |
| HVACR                  | View logs                  |
| DELETE LOGS            | Select logs by type or all |

Press HOME to exit without changes

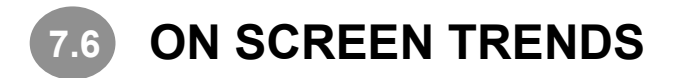

Select to customise & display trends.

Press HOME to display HOME MENU page

Press To select ON SCREEN TRENDS

Select TRENDS to display

| ON-SCREEN                                                                                                    | TRENDS  |
|----------------------------------------------------------------------------------------------------|---------|
| ▶ SETUP<br>View Trend A<br>View Trend B<br>View Trend C<br>View Trend D<br>View Dual Trend<br>View Quad Trend |         |
| 12/06/23 10:43:28                                                                                             | (J) 🔲 🛑 |

| MENU ITEM        | <b>OPTIONS / COMMENTS</b> |
|------------------|---------------------------|
| SETUP            | Set:                      |
|                  | SAMPLING INTERVAL         |
|                  | TREND A Parameter         |
|                  | TREND B Parameter         |
|                  | TREND C Parameter         |
|                  |                           |
| START TREND A    | Start                     |
| STATY TREND B    | Start                     |
| START TREND C    | Start                     |
| START TREND D    | Start                     |
| START DUAL TREND | Start                     |
| START QUAD TREND | Start                     |

Press HOME to exit without changes

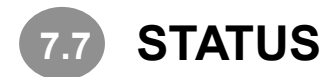

Select to see analyser current status

Press HOME to display HOME MENU page

Press 🖬 to select STATUS

View current status - Use **I I** to see each page

| ANALYSER                                   | 1/6                                                              |
|--------------------------------------------|------------------------------------------------------------------|
| Model<br>Software<br>Serial N°<br>Asset N° | KANE460<br>SW00244 V4.3<br>Jun 9 2023 08:09<br>071923011<br>None |
| EEPROM: Vn 4 O<br>Cal overdue              | <b>\$</b><br>8504d                                               |
| BATTERY                                    | 100%                                                             |
| 12/06/23 10:44:                            | 11 (J) 🗖 🗖                                                       |

| OPERATO                                                                                                    | R                                                                                                    | 2/6 |
|----------------------------------------------------------------------------------------------------|----------------------------------------------------------------------------------------------------|-----|
| Operator<br>Company<br>Addr Line 1<br>Addr Line 2<br>City/Town<br>Post Code<br>Telephone<br>Mobile<br>Web/Email | Your Name<br>Your Company Name<br>Address Line 1<br>Address Line 2<br>City/Town<br>Postcode<br>Company Telephone<br>Company Mobile<br>Company Website |     |
| 12/06/23 10:4                                                                                                   | 5:37 🚺 🔳                                                                                                    |     |

| C        |          |     |     | 2/0 |
|----------|----------|-----|-----|-----|
| Sens     | orsi     | -ιτ | τеα | 3/0 |
|          |          |     |     |     |
| 02       | 25 %     |     |     |     |
| CO       | 10000 pp | Im  |     |     |
| H2       | 2000 pp  | In  |     |     |
| NO       | 1000 pp  | Im  |     |     |
| N02      | -N/F-    |     |     |     |
| S02      | -N/F-    |     |     |     |
| H2S      | -N/F-    |     |     |     |
| IRC02    | -N/F-    |     |     |     |
| I RCO    | -N/F-    |     |     |     |
| I RHC    | -N/F-    |     |     |     |
|          |          |     |     |     |
| 12/06/23 | 10:46:3  | 3   | Ŀ.  |     |

| Jenso    | o r s | F      | i t | t e | d | 4/6 |
|----------|-------|--------|-----|-----|---|-----|
| T1       | 1200  | °C     |     |     |   |     |
| PRS      | 2     | PSI    |     |     |   |     |
|          |       |        |     |     |   |     |
|          |       |        |     |     |   |     |
| 12/06/22 | 10.4  | 7 . 40 |     |     |   |     |

| Combustion                                                                                                    | 5/6                                                                       |
|----------------------------------------------------------------------------------------------------|---------------------------------------------------------------------------|
| Auto Zero<br>Main Purge Duration<br>Main Purge Interval<br>Reference O2<br>Reference O2 (NO)<br>Simulated NO2<br>Efficiency<br>Fuel Type<br>CO Alarm Level | YES<br>1m 30s<br>3h<br>3.0%<br>3.0%<br>5%<br>Net<br>Natural Gas<br>400ppm |
| 12/06/23 10:48:41                                                                                                    | <b>сл</b> —                                                               |

| Memory Usa        | g e | 6/6 |
|-------------------|-----|-----|
| Timed Ingging     | 0   |     |
| Timed Logging     | ŏ   |     |
| Airflow           | Ō   |     |
| Average Test      | 0   |     |
| FlueGas           | 0   |     |
| DTHA2             | 0   |     |
| HVACR             | 0   |     |
| Pressure & Temp   | 0   |     |
| Tightness Test    | 0   |     |
|                   |     |     |
| 12/06/23 10:49:26 | යා  |     |

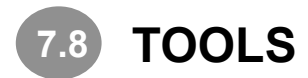

Select to start a zero calibration countdown gas sensor, a pressure sensor zero calibration countdown or flue gas midstream test point

Press HOME to display HOME MENU page

Press To select TOOLS

Select option to perform

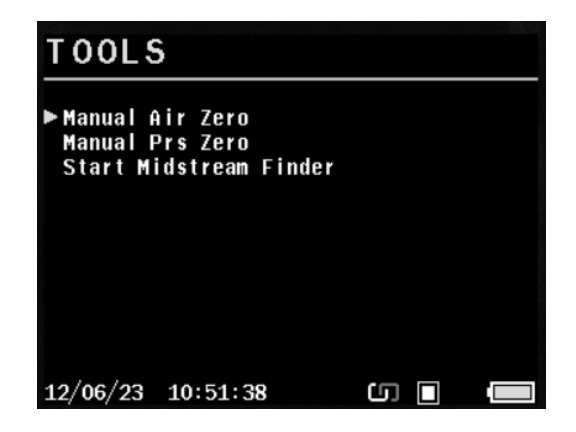

| MENU ITEMS             | OPTIONS / COMMENTS                                      |
|------------------------|---------------------------------------------------------|
| MANUAL AIR ZERO        | Manually trigger Air Zero purge.                        |
| MANUAL PRS ZERO        | Manually trigger zero calibration for pressure sensor - |
| START MIDSTREAM FINDER | Start MIDSTREAM Finder Tool                             |

Press HOME to exit without changes

![](_page_43_Picture_8.jpeg)

Restricted area for authorized personnel only.

# 8

## **REGULAR CHECKS DURING SAMPLING**

Do not exceed analyser operating specifications:

- Do not exceed probe maximum temperature
- Do not exceed analyser internal temperature
- Do not place analyser on a hot surface
- Keep analyser water trap vertical water vapour condenses and can quickly fill analyser water trap
- Keep analyser in-line particle filter clean and dry

# **9 NORMAL SHUTDOWN SEQUENCE**

#### DO THIS EVERY TIME YOU USE THE ANALYSER

![](_page_44_Picture_10.jpeg)

Remove probe from flue or exhaust - **TAKE CARE! PROBE HOT** - and allow to cool naturally.

Allow analyser to purge in fresh air for at least three minutes or until all toxic sensor readings are below 10ppm.

NOTE: Do not immerse probe in water as this will damage pump & sensors.

Hang probe hose vertically after sampling so condensate drains away.

![](_page_45_Picture_0.jpeg)

#### 10.1 Combustion

| Your             | • Name         | :                     |
|------------------|----------------|-----------------------|
| Your Con         | ipany          | Name                  |
| Addres           | s Lin          | le 1                  |
| Addres           | s Lin          | ie 2                  |
| City             | //Town         | 1                     |
| Pos              | stcode         | :                     |
| Company          | Telep          | hone                  |
| Compar           | iy Mob         | oile                  |
| Company          | / Webs         | ite                   |
| KANEACO          |                |                       |
| Capial Nº        | 6              | 00000001              |
| 261 TOT IN-      | 100211         | 1 1/1 9 2             |
| 5/11 51          | 100244         | , v <del>4</del> .3.2 |
| Flu              | ie Gas         | ;                     |
|                  |                |                       |
| Date             |                | 30/06/23              |
| Time             |                | 08:22:46              |
|                  |                |                       |
| FUEL             | Nat            | ural Gas              |
| 02               | %              | 4.27                  |
| C02c             | %              | 9.5                   |
| C0               | ррт            | 55                    |
| COn              | ppm            | 60                    |
| C0               | mg/m3          | 3 74                  |
| C0               | mg/kh          | lh 75                 |
| C0/C02           | ~              | 0.0006                |
| XS AIR           | 76             | 25.56                 |
| DRAUGHT          | Pa             | -51./                 |
| T THUE           | °C             | 50.6                  |
| I INLEI<br>T NET | -C             | 30.2                  |
|                  | ۲<br>«         | 20.4                  |
|                  | 70<br>92       | 0.0<br>A S            |
| WET LOSS         | %<br>%         | 0.0<br>A 9            |
| 1055             | <sup>2</sup> × | 1.7                   |
| Eff (N)          | %              | 99.16                 |
|                  |                |                       |
| Та               | °C             | 20.3                  |
| BARO             | mbar           | 1013.3                |
| Ref O2           |                | 3.0%                  |
| Ref 02(NO)       |                | 3.0%                  |
|                  |                |                       |
| CUCTOMED         |                |                       |
| CUSTOMER         |                |                       |
|                  |                |                       |
| •                |                |                       |
| •                |                | •                     |
|                  |                |                       |
| APPLIANCE        |                |                       |
|                  |                |                       |
|                  |                |                       |
|                  |                |                       |
|                  |                |                       |
|                  |                |                       |
| REFERENCE        |                |                       |
| •••••            | •••••          |                       |
|                  |                |                       |
|                  |                |                       |
|                  |                |                       |

| 10.2 Press                                                                       | ure & <sup>-</sup>                                                                              | Гетр                             |
|----------------------------------------------------------------------------------|-------------------------------------------------------------------------------------------------|----------------------------------|
| Your<br>Your Col<br>Addre<br>Addre<br>Cit<br>Po<br>Company<br>Company<br>Company | r Name<br>mpany Na<br>ss Line<br>ss Line<br>y/Town<br>stcode<br>Telepho<br>ny Mobii<br>y Websit | ame<br>1<br>2<br>Dne<br>le<br>te |
| KANE460                                                                          |                                                                                                 |                                  |
| Serial Nº                                                                        | 000                                                                                             | 0000001                          |
| S/W SI                                                                           | W00244,                                                                                         | V4.9.2                           |
|                                                                                  |                                                                                                 |                                  |
| Pressu                                                                           | re & Tei                                                                                        | np                               |
| Date                                                                             | 30                                                                                              | 0/06/23                          |
| Time                                                                             | 08                                                                                              | 8:24:46                          |
|                                                                                  |                                                                                                 |                                  |
| PRESSURE                                                                         | mbar                                                                                            | -0.07                            |
| 11                                                                               | °C                                                                                              | 20.3                             |
|                                                                                  | °C<br>°C                                                                                        | 20.3                             |
| 11-12                                                                            | °L                                                                                              | 0.0                              |
| То                                                                               | •r                                                                                              | <br>20 3                         |
|                                                                                  | mhan                                                                                            | 1013 3                           |
| BATTERY                                                                          | %                                                                                               | 1015.5                           |
| DATTENT                                                                          | 70                                                                                              | 100                              |
| CUSTOMER                                                                         |                                                                                                 |                                  |
| • • • • • • • • • • • •                                                          | • • • • • • • •                                                                                 | • • • • • • • •                  |
| •                                                                                |                                                                                                 |                                  |
| •                                                                                |                                                                                                 |                                  |
|                                                                                  |                                                                                                 |                                  |
| APPLIANCE                                                                        |                                                                                                 |                                  |
| • • • • • • • • • • • •                                                          |                                                                                                 | • • • • • • •                    |
| •                                                                                |                                                                                                 |                                  |
| •                                                                                |                                                                                                 |                                  |
|                                                                                  |                                                                                                 |                                  |
| REFERENCE                                                                        |                                                                                                 |                                  |
|                                                                                  |                                                                                                 |                                  |
| •                                                                                |                                                                                                 |                                  |
| •                                                                                |                                                                                                 |                                  |
|                                                                                  |                                                                                                 |                                  |

![](_page_45_Picture_4.jpeg)

| Your              | • Name  |          |  |  |
|-------------------|---------|----------|--|--|
| Your Company Name |         |          |  |  |
| Addres            | s Line  | e 1      |  |  |
| Addres            | ss Line | e 2      |  |  |
| City              | //Town  |          |  |  |
| Pos               | stcode  |          |  |  |
| Company           | Telep   | hone     |  |  |
| Compar            | iv Mob  | ile      |  |  |
| Company           | / Webs: | ite      |  |  |
|                   |         |          |  |  |
| KANE460           |         |          |  |  |
| Serial Nº         | 00      | 00000001 |  |  |
| S/W SI            | 00244   | . V4.9.2 |  |  |
|                   |         | ŕ        |  |  |
| Air               | flow    |          |  |  |
|                   |         |          |  |  |
| Date              |         | 30/06/23 |  |  |
| Time              | (       | 08:26:05 |  |  |
|                   |         |          |  |  |
| Airspeed          | m/s     | 0.00     |  |  |
| T1                | °C      | 20.3     |  |  |
| T2                | °C      | 20.3     |  |  |
| T1-T2             | °C      | 0.0      |  |  |
|                   |         |          |  |  |
| Ta                | °C      | 20.3     |  |  |
| BARO              | mbar    | 1013.3   |  |  |
| BATTERY           | %       | 100      |  |  |
|                   |         |          |  |  |
|                   |         |          |  |  |
| CUSTOMER          |         |          |  |  |
|                   |         |          |  |  |
|                   |         |          |  |  |
|                   |         |          |  |  |
|                   |         |          |  |  |
|                   |         |          |  |  |
| APPLIANCE         |         |          |  |  |
|                   |         |          |  |  |
|                   |         |          |  |  |
|                   |         |          |  |  |
|                   |         |          |  |  |
|                   |         |          |  |  |
| REFERENCE         |         |          |  |  |
|                   |         |          |  |  |
|                   |         |          |  |  |

. . .

![](_page_46_Picture_0.jpeg)

| Your Name<br>Your Company Name<br>Address Line 1<br>Address Line 2<br>City/Town<br>Postcode<br>Company Telephone<br>Company Mobile<br>Company Website |                                                            |                                                       |  |
|----------------------------------------------------------------------------------------------------|------------------------------------------------------------|-------------------------------------------------------|--|
| KANE460<br>Serial №<br>S/W SW                                                                                                    | 00<br>100244                                               | 00000001<br>, V4.9.2                                  |  |
| HV                                                                                                    | /ACR                                                       |                                                       |  |
| Date<br>Time                                                                                                    | :                                                          | 30/06/23<br>38:27:22                                  |  |
| REFRIGERANT<br>LP<br>HP<br>T1<br>T2<br>EV<br>CO<br>SUPERHEAT<br>SUBCOOL<br>Ta<br>BARO                                                                 | F<br>bar<br>°C<br>°C<br>°C<br>°C<br>°C<br>°C<br>°C<br>mbar | R11<br><br>20.3<br>20.3<br><br><br><br>20.3<br>1013.3 |  |
| CUSTOMER                                                                                                    |                                                            |                                                       |  |
|                                                                                                    |                                                            |                                                       |  |
| APPLIANCE                                                                                                    |                                                            |                                                       |  |
| REFERENCE                                                                                                    |                                                            |                                                       |  |
| •                                                                                                    |                                                            |                                                       |  |

![](_page_46_Picture_2.jpeg)

| Your Co<br>Your Co<br>Addre<br>Addre<br>City<br>Po                                        | r Name<br>mpany ∣<br>ss Lin<br>ss Lin<br>y/Town<br>stcode | Name<br>e 1<br>e 2                             |
|-------------------------------------------------------------------------------------------|-----------------------------------------------------------|------------------------------------------------|
| Company<br>Company<br>Company                                                             | ny Mob<br>y Webs                                          | none<br>ile<br>ite                             |
| KANE460<br>Serial №<br>S/W SI                                                             | 0<br>W00244                                               | 00000001<br>, V4.9.2                           |
| Commis                                                                                    | sion I                                                    | est                                            |
| LOG<br>Fest ID<br>Date                                                                    |                                                           | 1<br>29/06/23                                  |
| I TWG                                                                                     |                                                           | 13:02:07                                       |
| FUEL                                                                                      | Nat                                                       | ural Gas                                       |
| ANALY:                                                                                    | SER ZE                                                    | RO                                             |
| 02                                                                                        | %                                                         | 20.95                                          |
| 20                                                                                        | ррт                                                       | 0                                              |
| FLUE :                                                                                    | INTEGR                                                    | ITY                                            |
|                                                                                           |                                                           |                                                |
|                                                                                           | ~                                                         |                                                |
| 02                                                                                        | %                                                         | 20.95                                          |
| D2<br>MAX                                                                                 | %<br>GAS FL                                               | 20.95<br>OW                                    |
| 02<br>MAX (                                                                               | %<br>GAS FL<br><br>%                                      | 20.95<br>OW<br>                                |
| 02<br>MAX 0<br>02<br>02                                                                   | %<br>GAS FL<br><br>%<br>%                                 | 20.95<br>OW<br>4.52<br>9.3                     |
| MAX 0<br>                                                                                 | %<br>GAS FL<br><br>%<br>%<br>ppm                          | 20.95<br>OW<br>4.52<br>9.3<br>56               |
| MAX (<br>02<br>02<br>02<br>02<br>02<br>02<br>02<br>02<br>02<br>02<br>02<br>02<br>02       | %<br>GAS FL<br><br>%<br>%<br>ppm                          | 20.95<br>OW<br>4.52<br>9.3<br>56<br>0.0006     |
| MAX 0<br>02<br>02<br>02<br>02<br>02<br>02<br>00<br>00<br>00<br>00<br>00<br>00<br>00       | %<br>GAS FL(<br>%<br>%<br>ppm                             | 20.95<br>OW<br>4.52<br>9.3<br>56<br>0.0006     |
| 02<br>MAX 0<br>02<br>02<br>02<br>00<br>00<br>00/CO2<br>00/CO2                             | %<br>GAS FL<br>%<br>%<br>ppm                              | 20.95<br>OW<br>4.52<br>9.3<br>56<br>0.0006     |
| 02<br>MAX 0<br>02<br>02<br>02<br>00<br>00<br>00<br>00<br>00<br>00<br>00<br>00<br>00<br>00 | %<br>GAS FL(<br>%<br>%<br>ppm                             | 20.95<br>OW<br>4.52<br>9.3<br>56<br>0.0006     |
| 02<br>MAX 0<br>02<br>02<br>02<br>00<br>00/CO2<br>                                         | %<br>GAS FL<br>%<br>%<br>ppm                              | 20.95<br>OW<br>4.52<br>9.3<br>56<br>0.0006     |
| 02<br>MAX 0<br>02<br>02<br>02<br>02<br>00<br>00/CO2<br>CUSTOMER                           | %<br>GAS FL<br>%<br>%<br>ppm                              | 20.95<br>OW<br>4.52<br>9.3<br>56<br>0.0006     |
| MAX 0<br>02<br>02<br>02<br>00<br>00<br>00/CO2<br>00/CO2                                   | %<br>GAS FL<br>%<br>%<br>ppm                              | 20.95<br>OW<br>4.52<br>9.3<br>56<br>0.0006     |
| 02<br>MAX 0<br>02<br>02<br>02<br>00<br>00<br>00<br>00<br>00<br>00<br>00<br>00<br>00<br>00 | %<br>GAS FL/<br>%<br>%<br>ppm                             | 20.95<br>OW<br>4.52<br>9.3<br>56<br>0.0006     |
| MAX 0<br>02<br>02<br>02<br>00<br>00<br>00<br>00<br>00<br>00<br>00<br>00<br>00<br>00       | %<br>GAS FL(<br>%<br>%<br>ppm                             | 20.95<br>OW<br>4.52<br>9.3<br>56<br>0.0006     |
| 02<br>02<br>02<br>02<br>00<br>00<br>00/CO2<br>0/CO2                                       | %<br>GAS FL/<br>%<br>%<br>ppm                             | 20.95<br>OW<br>4.52<br>9.3<br>56<br>0.0006     |
| D2<br>MAX 0<br>D2<br>C02<br>C0/C02<br>CUSTOMER                                            | %<br>GAS FL<br>%<br>ppm                                   | 20.95<br>OW<br>4.52<br>9.3<br>56<br>0.0006<br> |
| D2<br>MAX 0<br>D2<br>C02<br>C02<br>C0/C02<br>CUSTOMER<br>APPLIANCE                        | %<br>GAS FL/<br>%<br>ppm                                  | 20.95<br>OW<br>4.52<br>9.3<br>56<br>0.0006     |
| MAX 0<br>02<br>02<br>02<br>00<br>00<br>00<br>00<br>00<br>00<br>00<br>00<br>00<br>00       | %<br>GAS FL/<br>%<br>ppm                                  | 20.95<br>OW<br>4.52<br>9.3<br>56<br>0.0006     |
| MAX 0<br>02<br>02<br>02<br>00<br>00<br>00<br>00<br>00<br>00<br>00<br>00<br>00<br>00       | %<br>GAS FL/<br>%<br>ppm                                  | 20.95<br>OW<br>4.52<br>9.3<br>56<br>0.0006     |
| D2<br>MAX 0<br>D2<br>C0<br>C0<br>C0/C02<br>CUSTOMER<br>APPLIANCE                          | %<br>GAS FL(<br>%<br>%<br>ppm                             | 20.95<br>OW<br>4.52<br>9.3<br>56<br>0.0006     |

![](_page_46_Picture_4.jpeg)

| Your<br>Your Com<br>Addres<br>Addres<br>City<br>Pos<br>Company<br>Company<br>Company<br>KANE460 | <pre>&gt; Name npany Name ss Line 1 ss Line 2 //Town stcode Telephone ny Mobile / Website</pre> |  |
|-------------------------------------------------------------------------------------------------|-------------------------------------------------------------------------------------------------|--|
| Serial N≌<br>S/W S⊮                                                                             | 000000001                                                                                       |  |
| Roon                                                                                            | n Test                                                                                          |  |
| 1.05                                                                                            | -                                                                                               |  |
| LUG<br>Date                                                                                     | 29/06/22                                                                                        |  |
| Time                                                                                            | 15:45:30                                                                                        |  |
|                                                                                                 | 201.0120                                                                                        |  |
| General                                                                                         |                                                                                                 |  |
| CO Limit                                                                                        | nnm 10                                                                                          |  |
| CO Alarm                                                                                        | ppm 10                                                                                          |  |
| Tests                                                                                           | 15                                                                                              |  |
|                                                                                                 |                                                                                                 |  |
| 1 CO                                                                                            | ppm 0                                                                                           |  |
| 2 CO                                                                                            | ppm 0                                                                                           |  |
| 3 CO                                                                                            | ppm 0                                                                                           |  |
| 4 C0                                                                                            | ppm 0                                                                                           |  |
| 5 CO                                                                                            | ppm 0                                                                                           |  |
| 6 CO                                                                                            | ppm 0                                                                                           |  |
| 8 (0                                                                                            | ppm 0                                                                                           |  |
|                                                                                                 |                                                                                                 |  |
| CO Maximum                                                                                      | ppm 0                                                                                           |  |
|                                                                                                 |                                                                                                 |  |
|                                                                                                 |                                                                                                 |  |
| CUSTOMER                                                                                        |                                                                                                 |  |
| • • • • • • • • • • • •                                                                         | • • • • • • • • • • • • • • • • • • • •                                                         |  |
|                                                                                                 |                                                                                                 |  |
|                                                                                                 |                                                                                                 |  |
|                                                                                                 |                                                                                                 |  |
| APPLIANCE                                                                                       |                                                                                                 |  |
| •••••                                                                                           |                                                                                                 |  |
|                                                                                                 |                                                                                                 |  |
| •                                                                                               | •                                                                                               |  |
| REFERENCE                                                                                       |                                                                                                 |  |
| KEI EKENCE                                                                                      |                                                                                                 |  |
|                                                                                                 |                                                                                                 |  |
|                                                                                                 |                                                                                                 |  |

![](_page_47_Picture_0.jpeg)

| You                                                                                                    |                                                                                                    |
|----------------------------------------------------------------------------------------------------|----------------------------------------------------------------------------------------------------|
|                                                                                                    | r Name                                                                                                    |
| Your Co                                                                                                    | mpany Name                                                                                                    |
| Addre                                                                                                    | ss Line 1                                                                                                    |
| Addre                                                                                                    | ss Line 2                                                                                                    |
| Cit                                                                                                    | v/Town                                                                                                    |
| Do                                                                                                    | strode                                                                                                    |
| Compony                                                                                                    | Talanhana                                                                                                    |
| Company                                                                                                    | rerephone                                                                                                    |
| _ Compa                                                                                                    | ny Mobile                                                                                                    |
| Compan                                                                                                    | y Website                                                                                                    |
|                                                                                                    |                                                                                                    |
| KANE460                                                                                                    |                                                                                                    |
| Serial Nº                                                                                                    | 000000001                                                                                                    |
| S/W 5                                                                                                    | W00244, V4.9.2                                                                                                    |
|                                                                                                    |                                                                                                    |
| Roo                                                                                                    | m Test                                                                                                    |
|                                                                                                    |                                                                                                    |
| 1.05                                                                                                    | л                                                                                                    |
| KANEZO Com                                                                                                    | 4-1 N012250226                                                                                                    |
| KANE/9 Ser                                                                                                    | 1ai N≚13358326                                                                                                    |
| Kane/9 Cal                                                                                                    | Valid                                                                                                    |
| Room                                                                                                    | 4                                                                                                    |
| Date                                                                                                    | 29/06/23                                                                                                    |
| Time                                                                                                    | 16:03:19                                                                                                    |
|                                                                                                    |                                                                                                    |
|                                                                                                    |                                                                                                    |
| General                                                                                                    |                                                                                                    |
| General                                                                                                    |                                                                                                    |
| co Linit                                                                                                    |                                                                                                    |
| CO LIMIT                                                                                                    | pbw 10                                                                                                    |
| CO Alarm                                                                                                    | ppm 30                                                                                                    |
| Tests                                                                                                    | 15                                                                                                    |
|                                                                                                    |                                                                                                    |
| 1 WCO-4                                                                                                    | 0 mog                                                                                                    |
| 2 WCO-4                                                                                                    | <br>ppm 45                                                                                                    |
| 3 800-4                                                                                                    | nnm 18                                                                                                    |
| 4 1100 4                                                                                                    | ppm 26                                                                                                    |
| 4 WCO-4                                                                                                    | ppm 30                                                                                                    |
| 5 WCO-4                                                                                                    | ppm 80                                                                                                    |
|                                                                                                    |                                                                                                    |
| 6 WCO-4                                                                                                    | ppm 52                                                                                                    |
| 6 WCO-4<br>7 WCO-4                                                                                                    | ррт 52<br>ррт 47                                                                                                    |
| 6 WCO-4<br>7 WCO-4<br>8 WCO-4                                                                                                    | ррт 52<br>ррт 47<br>ррт 18                                                                                                    |
| 6 WCO-4<br>7 WCO-4<br>8 WCO-4<br>9 WCO-4                                                                                          | ppm 52<br>ppm 47<br>ppm 18<br>ppm 9                                                                                                    |
| 6 WCO-4<br>7 WCO-4<br>8 WCO-4<br>9 WCO-4<br>10 WCO-4                                                                              | ppm         52           ppm         47           ppm         18           ppm         9           ppm         12                                                                                                    |
| 6 WCO-4<br>7 WCO-4<br>8 WCO-4<br>9 WCO-4<br>10 WCO-4                                                                              | ppm         52           ppm         47           ppm         18           ppm         9           ppm         12           ppm         12                                                                                                    |
| 6 WCO-4<br>7 WCO-4<br>8 WCO-4<br>9 WCO-4<br>10 WCO-4<br>11 WCO-4                                                                  | ppm         52           ppm         47           ppm         18           ppm         9           ppm         12           ppm         7                                                                                                    |
| 6 WCO-4<br>7 WCO-4<br>8 WCO-4<br>9 WCO-4<br>10 WCO-4<br>11 WCO-4<br>12 WCO-4                                                      | ppm         52           ppm         47           ppm         18           ppm         9           ppm         12           ppm         7           ppm         6                                                                                                    |
| 6 WCO-4<br>7 WCO-4<br>8 WCO-4<br>9 WCO-4<br>10 WCO-4<br>11 WCO-4<br>12 WCO-4<br>13 WCO-4                                          | ppm         52           ppm         47           ppm         18           ppm         9           ppm         12           ppm         7           ppm         6           ppm         6           ppm         6                                                                                                    |
| 6 WCO-4<br>7 WCO-4<br>8 WCO-4<br>10 WCO-4<br>11 WCO-4<br>12 WCO-4<br>13 WCO-4<br>14 WCO-4                                         | ppm         52           ppm         47           ppm         18           ppm         12           ppm         7           ppm         6           ppm         6           ppm         6           ppm         6           ppm         6                                                                                                    |
| 6 WCO-4<br>7 WCO-4<br>8 WCO-4<br>10 WCO-4<br>11 WCO-4<br>11 WCO-4<br>12 WCO-4<br>13 WCO-4<br>14 WCO-4<br>15 WCO-4                 | ppm         52           ppm         47           ppm         18           ppm         9           ppm         12           ppm         7           ppm         6           ppm         6           ppm         6           ppm         6           ppm         6           ppm         6           ppm         6           ppm         6           ppm         6                                                                         |
| 6 WCO-4<br>7 WCO-4<br>8 WCO-4<br>9 WCO-4<br>10 WCO-4<br>11 WCO-4<br>12 WCO-4<br>13 WCO-4<br>14 WCO-4<br>15 WCO-4                  | ppm         52           ppm         47           ppm         18           ppm         9           ppm         12           ppm         7           ppm         6           ppm         6           ppm         6           ppm         6           ppm         6           ppm         6                                                                                                    |
| 6 WCO-4<br>7 WCO-4<br>8 WCO-4<br>9 WCO-4<br>10 WCO-4<br>11 WCO-4<br>12 WCO-4<br>13 WCO-4<br>14 WCO-4<br>15 WCO-4<br>CO Maximum    | ppm         52           ppm         47           ppm         18           ppm         9           ppm         12           ppm         7           ppm         6           ppm         6           ppm         6           ppm         6           ppm         6           ppm         6           ppm         8                                                                                                    |
| 6 WCO-4<br>7 WCO-4<br>8 WCO-4<br>9 WCO-4<br>10 WCO-4<br>11 WCO-4<br>12 WCO-4<br>13 WCO-4<br>14 WCO-4<br>15 WCO-4<br>              | ppm         52           ppm         47           ppm         18           ppm         9           ppm         12           ppm         7           ppm         6           ppm         6           ppm         6           ppm         6           ppm         6           ppm         8           ppm         8                                                                                                    |
| 6 WCO-4<br>7 WCO-4<br>9 WCO-4<br>10 WCO-4<br>11 WCO-4<br>12 WCO-4<br>13 WCO-4<br>13 WCO-4<br>14 WCO-4<br>15 WCO-4                 | ppm         52           ppm         47           ppm         18           ppm         9           ppm         12           ppm         7           ppm         6           ppm         6           ppm         6           ppm         6           ppm         6           ppm         8           ppm         86                                                                                                    |
| 6 WCO-4<br>7 WCO-4<br>8 WCO-4<br>10 WCO-4<br>11 WCO-4<br>11 WCO-4<br>12 WCO-4<br>13 WCO-4<br>13 WCO-4<br>14 WCO-4<br>15 WCO-4     | ppm         52           ppm         47           ppm         18           ppm         9           ppm         12           ppm         7           ppm         6           ppm         6           ppm         6           ppm         6           ppm         6           ppm         6           ppm         6           ppm         8                                                                                                 |
| 6 WCO-4<br>7 WCO-4<br>8 WCO-4<br>9 WCO-4<br>10 WCO-4<br>11 WCO-4<br>12 WCO-4<br>13 WCO-4<br>13 WCO-4<br>14 WCO-4<br>15 WCO-4      | ppm         52           ppm         47           ppm         18           ppm         9           ppm         12           ppm         7           ppm         0           ppm         0           ppm         0           ppm         0           ppm         0           ppm         0           ppm         0           ppm         0           ppm         0           ppm         0           ppm         0           ppm         0 |
| 6 WCO-4<br>7 WCO-4<br>8 WCO-4<br>9 WCO-4<br>10 WCO-4<br>11 WCO-4<br>12 WCO-4<br>13 WCO-4<br>14 WCO-4<br>15 WCO-4<br>              | ppm         52           ppm         47           ppm         18           ppm         9           ppm         12           ppm         7           ppm         6           ppm         6           ppm         6           ppm         6           ppm         6           ppm         86                                                                                                    |
| 6 WCO-4<br>7 WCO-4<br>8 WCO-4<br>9 WCO-4<br>10 WCO-4<br>11 WCO-4<br>13 WCO-4<br>13 WCO-4<br>14 WCO-4<br>15 WCO-4<br>              | ppm         52           ppm         47           ppm         18           ppm         9           ppm         12           ppm         7           ppm         6           ppm         6           ppm         6           ppm         6           ppm         86                                                                                                    |
| 6 WCO-4<br>7 WCO-4<br>8 WCO-4<br>9 WCO-4<br>10 WCO-4<br>11 WCO-4<br>12 WCO-4<br>12 WCO-4<br>13 WCO-4<br>14 WCO-4<br>15 WCO-4<br>  | ppm         52           ppm         47           ppm         18           ppm         9           ppm         12           ppm         7           ppm         0           ppm         0           ppm         0           ppm         0           ppm         0           ppm         0           ppm         0           ppm         80                                                                                                |
| 6 WCO-4<br>7 WCO-4<br>8 WCO-4<br>10 WCO-4<br>11 WCO-4<br>12 WCO-4<br>12 WCO-4<br>13 WCO-4<br>14 WCO-4<br>15 WCO-4<br>             | ррт 52<br>ррт 47<br>ррт 18<br>ррт 9<br>ррт 12<br>ррт 7<br>ррт 6<br>ррт 6<br>ррт 6<br>ррт 6<br>ррт 6<br>ррт 80<br>ррт 80                                                                                                    |
| 6 WCO-4<br>7 WCO-4<br>8 WCO-4<br>10 WCO-4<br>11 WCO-4<br>11 WCO-4<br>12 WCO-4<br>13 WCO-4<br>14 WCO-4<br>15 WCO-4<br>             | ррт 52<br>ррт 47<br>ррт 18<br>ррт 9<br>ррт 12<br>ррт 7<br>ррт 0<br>ррт 0<br>ррт 0<br>ррт 0<br>ррт 0<br>ррт 80                                                                                                    |
| 6 WCO-4<br>7 WCO-4<br>8 WCO-4<br>9 WCO-4<br>10 WCO-4<br>11 WCO-4<br>12 WCO-4<br>13 WCO-4<br>14 WCO-4<br>15 WCO-4<br>              | ppm         52           ppm         47           ppm         18           ppm         9           ppm         12           ppm         7           ppm         6           ppm         6           ppm         6           ppm         6           ppm         86           ppm         86                                                                                                    |
| 6 WCO-4<br>7 WCO-4<br>8 WCO-4<br>10 WCO-4<br>11 WCO-4<br>11 WCO-4<br>12 WCO-4<br>13 WCO-4<br>14 WCO-4<br>15 WCO-4<br>             | ppm         52           ppm         47           ppm         18           ppm         9           ppm         12           ppm         7           ppm         6           ppm         6           ppm         6           ppm         6           ppm         86                                                                                                    |
| 6 WCO-4<br>7 WCO-4<br>8 WCO-4<br>9 WCO-4<br>10 WCO-4<br>11 WCO-4<br>12 WCO-4<br>13 WCO-4<br>13 WCO-4<br>14 WCO-4<br>15 WCO-4<br>  | ppm         52           ppm         47           ppm         18           ppm         9           ppm         12           ppm         7           ppm         6           ppm         6           ppm         6           ppm         6           ppm         86                                                                                                    |
| 6 WCO-4<br>7 WCO-4<br>8 WCO-4<br>10 WCO-4<br>11 WCO-4<br>12 WCO-4<br>13 WCO-4<br>13 WCO-4<br>14 WCO-4<br>15 WCO-4<br>             | ppm 52<br>ppm 47<br>ppm 18<br>ppm 9<br>ppm 12<br>ppm 7<br>ppm 0<br>ppm 0<br>ppm 0<br>ppm 0<br>ppm 80<br>ppm 80                                                                                                    |
| 6 WCO-4<br>7 WCO-4<br>8 WCO-4<br>10 WCO-4<br>11 WCO-4<br>12 WCO-4<br>13 WCO-4<br>13 WCO-4<br>14 WCO-4<br>15 WCO-4<br>             | ppm 52<br>ppm 47<br>ppm 18<br>ppm 9<br>ppm 12<br>ppm 0<br>ppm 0<br>ppm 0<br>ppm 0<br>ppm 80<br>ppm 80<br>ppm 80<br>ppm 80<br>ppm 80<br>ppm 80<br>ppm 80                                                                                                    |
| 6 WCO-4<br>7 WCO-4<br>8 WCO-4<br>10 WCO-4<br>11 WCO-4<br>11 WCO-4<br>12 WCO-4<br>13 WCO-4<br>14 WCO-4<br>15 WCO-4<br>15 WCO-4<br> | ppm 52<br>ppm 47<br>ppm 18<br>ppm 9<br>ppm 12<br>ppm 0<br>ppm 0<br>ppm 0<br>ppm 0<br>ppm 80<br>ppm 80<br>ppm 80<br>                                                                                                    |
| 6 WCO-4<br>7 WCO-4<br>8 WCO-4<br>10 WCO-4<br>11 WCO-4<br>11 WCO-4<br>12 WCO-4<br>13 WCO-4<br>14 WCO-4<br>15 WCO-4<br>             | ppm         52           ppm         47           ppm         18           ppm         9           ppm         12           ppm         7           ppm         6           ppm         6           ppm         6           ppm         6           ppm         86           ppm         86           ppm         86                                                                                                    |
| 6 WCO-4<br>7 WCO-4<br>8 WCO-4<br>9 WCO-4<br>10 WCO-4<br>11 WCO-4<br>12 WCO-4<br>13 WCO-4<br>14 WCO-4<br>15 WCO-4<br>              | ppm         52           ppm         47           ppm         18           ppm         9           ppm         12           ppm         7           ppm         6           ppm         6           ppm         6           ppm         6           ppm         86           ppm         80           ppm         80           ppm         80                                                                                             |
| 6 WCO-4<br>7 WCO-4<br>8 WCO-4<br>10 WCO-4<br>11 WCO-4<br>12 WCO-4<br>13 WCO-4<br>14 WCO-4<br>15 WCO-4<br>                         | ppm 52<br>ppm 47<br>ppm 18<br>ppm 9<br>ppm 12<br>ppm 0<br>ppm 0<br>ppm 0<br>ppm 0<br>ppm 0<br>ppm 80<br>ppm 80<br>ppm 80<br>                                                                                                    |
| 6 WCO-4<br>7 WCO-4<br>8 WCO-4<br>10 WCO-4<br>11 WCO-4<br>12 WCO-4<br>13 WCO-4<br>13 WCO-4<br>14 WCO-4<br>15 WCO-4<br>             | ppm         52           ppm         47           ppm         18           ppm         9           ppm         12           ppm         7           ppm         6           ppm         6           ppm         8           ppm         8                                                                                                    |
| 6 WCO-4<br>7 WCO-4<br>8 WCO-4<br>10 WCO-4<br>11 WCO-4<br>12 WCO-4<br>13 WCO-4<br>14 WCO-4<br>15 WCO-4<br>15 WCO-4<br>             | ррт 52<br>ррт 47<br>ррт 18<br>ррт 9<br>ррт 12<br>ррт 0<br>ррт 0<br>ррт 0<br>ррт 0<br>ррт 0<br>ррт 80<br>                                                                                                    |

![](_page_47_Picture_2.jpeg)

| Your Nam                                | ne<br>/ Nama            |
|-----------------------------------------|-------------------------|
| rour company                            | / Name                  |
| Address Li                              | lnei                    |
| Address Li                              | ine 2                   |
| City/Tow                                | vn                      |
| Postcod                                 | le                      |
| Company Tele                            | ephone                  |
| Company Mc                              | obile                   |
| Company Web                             | osite                   |
| KANE460                                 |                         |
| Serial №                                | 000000001               |
| S/W SW0024                              | 14, V4.9.2              |
| Sweep Te                                | est                     |
| LOG                                     | 1                       |
| Date                                    | 29/06/23                |
| Time                                    | 13:52:55                |
|                                         |                         |
| (0 limit nom                            | 10                      |
| CO Aleren                               | 10                      |
| CU Alarm ppm                            | 30                      |
| CO Manaiana ana                         |                         |
| CO maximum ppm                          | 0                       |
|                                         |                         |
| CUSTOMER                                |                         |
| ••••••••••••••                          |                         |
|                                         |                         |
|                                         |                         |
| ••••••                                  | • • • • • • • • • • • • |
| APPLIANCE                               |                         |
| • • • • • • • • • • • • • • • • • • • • |                         |
|                                         |                         |
|                                         |                         |
|                                         |                         |
| REFERENCE                               |                         |
| •••••                                   |                         |
|                                         |                         |
|                                         |                         |
|                                         |                         |

![](_page_48_Picture_0.jpeg)

## Average Test

| Joe Blog<br>KANE Int<br>KANE Hou<br>11 Besse<br>Welwyn G<br>AL7 1GF<br>0800 059<br>07755 55<br>feedback<br>KANE460<br>Serial N<br>S/W                                                                            | gs<br>ernational Ltd<br>se<br>mer Road<br>arden City<br>0800<br>5 555<br>@kane.co.uk<br>° 080123113<br>SW00244, V5.1                                                                                                    |
|----------------------------------------------------------------------------------------------------|----------------------------------------------------------------------------------------------------|
| Average                                                                                                    | Test                                                                                                    |
| LOG<br>Test ID<br>Date<br>Time                                                                                                    | 2<br>20230921T124813L<br>21/09/23<br>12:55:30                                                                                                    |
| FUEL<br>O2<br>CO2c<br>CO<br>CO<br>CO<br>CO/CO2<br>XS AIR<br>DRAUGHT<br>T FLUE<br>T INLET<br>T NLET<br>T NLET<br>CO LOSS<br>DRY LOSS<br>DRY LOSS<br>VET LOSS<br>LOSS<br>Eff (G)<br>NO<br>NON<br>NOX<br>NOX<br>NOX | Natural Gas<br>% 4.80<br>% 9.2<br>ppm 12<br>ppm 13<br>mg/m3 17<br>mg/kWh 17<br>0.0001<br>% 29.71<br>Pa -39.9<br>°C 39.8<br>°C<br>°C 15.3<br>% 0.0<br>% 0.6<br>% 10.0<br>% 0.6<br>% 10.0<br>% 0.6<br>% 10.0<br>% 10.6<br>% 89.41<br>ppm 11<br>ppm 12<br>ppm 13<br>mg/m3 27<br>mg/kWh 27 |
| Ta<br>BARO<br>Ref O2<br>Ref O2(N                                                                                                    | °C 24.5<br>mbar 986.2<br>3.0%<br>0) 3.0%                                                                                                    |
| CUSTOMER                                                                                                    |                                                                                                    |
| APPLIANC                                                                                                    | E                                                                                                    |
| REFERENC                                                                                                    | E                                                                                                    |

![](_page_48_Picture_3.jpeg)

| Your      | r Name                                  |
|-----------|-----------------------------------------|
| Your Cor  | npany Name                              |
| Addres    | ss line 1                               |
| Add C.    |                                         |
| Addres    | ss Line 2                               |
| City      | y/Town                                  |
| Pos       | stcode                                  |
| Company   | Telephone                               |
| Company   | w Mobilo                                |
| - Compar  | Ty modile                               |
| Company   | y Website                               |
|           |                                         |
| KANE460   |                                         |
| Secial Nº | 00000000                                |
|           | 100044 14 0 0                           |
| 5/W 51    | N00244, V4.9.2                          |
| LOG       | 1                                       |
| Date      | 30/06/23                                |
| Time      | 08:34:44                                |
|           |                                         |
|           |                                         |
|           |                                         |
| Let l     | by Test                                 |
|           |                                         |
| PRS1      | mbar -0.00                              |
| DDCO      | mban _0.00                              |
| - · · ·   |                                         |
| Test time | Min 1:00                                |
|           |                                         |
| Tightr    | ness Test                               |
|           |                                         |
| DDC1      | 0.00                                    |
| PKSI      | mbar 0.00                               |
| PRS2      | mbar 0.00                               |
| Delta     | mbar 0.00                               |
|           |                                         |
| Stah time | Min 1.00                                |
| Tost time | Min 2.00                                |
| lezr rime | min 2:00                                |
|           |                                         |
|           |                                         |
|           |                                         |
| CUSTOMER  |                                         |
| COSTORIER |                                         |
| •••••     | • • • • • • • • • • • • • • • • • • • • |
|           |                                         |
|           |                                         |
|           |                                         |
|           |                                         |
|           |                                         |
| APPLIANCE |                                         |
|           |                                         |
|           |                                         |
|           |                                         |
|           |                                         |
| •••••     | • • • • • • • • • • • • • • •           |
|           |                                         |
| REFERENCE |                                         |
|           |                                         |
|           |                                         |
|           |                                         |
|           |                                         |
|           |                                         |

# **11** KANE **COD** LINK - ADD, MANAGE OR REMOVE WIRELESS DEVICES

You can wirelessly connect optional KANE LINK devices to your analyser.

Press HOME to display HOME page menu, then press  $\blacksquare$  to select set up & then press ENTER

Use To select manage link device to add or remove a KANE LINK device

![](_page_49_Picture_4.jpeg)

### DTHA2 ANEMOMETER

To add select DTHA2 using 🗛 🛃

Enter serial number using 🗛 🖾 - Each serial number must be 10 digits long.

If shorter enter 0's to make up to 10 - e.g: in this example enter 2001228 as 0002001228.

![](_page_49_Picture_9.jpeg)

![](_page_49_Picture_10.jpeg)

## WPCP PIPE CLAMP TEMPERATURE PROBE

To add select WPCP2 using 🕰 & 🛃

Enter serial number using 🕰 & 🖾 - Each serial number must be 10 digits long.

If longer use last 10 digits - e.g: in this example enter last 10 digits: 2105094301

![](_page_49_Picture_15.jpeg)

Other KANE LINK devices can be paired - Contact KANE for more details

![](_page_50_Picture_0.jpeg)

To add a pressure probe select WPP1 using 🚺 🖬 & 🖬 buttons.

Enter serial number using 🖾 🗑 & 🔁 buttons - Each serial number must be 10 digits long.

If longer use last 10 digits, e.g, enter serial number below using last 10 digits: 2208000602

![](_page_50_Picture_4.jpeg)

![](_page_50_Picture_5.jpeg)

### **KANE79 CO MONITOR**

To add a KANE79 select KANE79 using 🖾 🖬 & 🖬 buttons.

Enter serial number using 🖾 🕅 & 🔁 buttons - Each serial number must be 10 digits long

![](_page_50_Picture_9.jpeg)

Use numeric part of serial number to pair your KANE LINK analyser. KANE LINK requires a 10-digit serial number - If shorter, use 0's to make up to 10 infant of serial number.

For example: Enter serial number J12345678 above as 0012345678.

# 12 KANE CONNECT TO KANE LIVE APP

You can transfer test results to KANE LIVE APP or change analyser header

To transfer, open KANE LIVE on your smartphone or tablet

Use T to select KANE App mode from MEASURE menu - See section 7.15

Tap CONNECT on KANE LIVE to find your analyser - Select from device list then, if asked, tap PAIR to connect.

![](_page_51_Picture_5.jpeg)

# NECESSARY REGULAR MAINTENANCE

You must perform regular, simple and necessary maintenance to ensure your analyser works correctly.

![](_page_52_Picture_2.jpeg)

## WATER TRAP, PARTICLE & WATER STOP FILTER

Your analyser has a water trap & particle filter with a hydrophobic filter located in the top section of the water trap.

Some boilers produce high water vapour volume which can affect your analyser.

You must drain the analyser water trap when you see water collecting in it.

Always empty water trap after use - To empty:

![](_page_52_Picture_8.jpeg)

1) Carefully pull water trap, particle & water stop filter carrier sideways from analyser

![](_page_52_Picture_10.jpeg)

2) Carefully pull water trap away from particle & water stop filter carrier -DO NOT ROTATE

#### KANE Particle Filter & Hydrophobic Water Stop Filter

Always replace particle filter & water stop filter when dirty, wet or your analyser displays LOW FLOW:

To replace, remove water from your analyser as shown above:

![](_page_52_Picture_15.jpeg)

 Rotate water trap top part housing
 anti-clockwise

![](_page_52_Picture_18.jpeg)

stc

4) Separate to access particle filter & water stop filter

![](_page_53_Picture_0.jpeg)

Note: Note: Note:

Only use KANE replacement parts, available from authorized KANE partners or www.kane.co.uk

# **13.2 GAS SAMPLE & TEMPERATURE PROBE**

Aways hang your probe to fully drain & dry.

You must check:

- 1. Your gas & temperature probe and tubing for cracks or leaks.
- 2. Your gas temperature probe is not bent or out of shape.
- 3. Your analyser connectors are not bent or cracked.

![](_page_53_Picture_9.jpeg)

Never cool your gas sample probe in water or use probe shaft as a lever.

# **13.3 BATTERY CHARGER & BATTERIES**

You must ensure your analyser uses correctly charged & specified batteries.

See section 4 - FIT, REPLACE & CHANGE BATTERIES

![](_page_54_Picture_0.jpeg)

![](_page_54_Picture_1.jpeg)

# 15.1 GASES

Your analyser extracts combustion gases that are toxic in relativity low concentrations.

These gases are exhausted from bottom and reserve side of analyser.

It must only be used in well-ventilated locations by trained and competent persons after considering all potential hazards.

Portable gas detectors should conduct "bump" tests before relying on units to verify atmospheres are free from hazards.

A "bump" test is a way to check an instrument works within acceptable limits by briefly exposing it to known gas mixtures to change output of all sensors present.

NOTE: This is different from calibration where your analyser is exposed to known gas mixtures but allowed to settle to a steady figure with readings adjusted to the gas concentration of the test gas.

# 15.2 PROTECTION AGAINST ELECTRIC SHOCK (IN ACCORDANCE WITHN 61010-1:2010):

This analyser is designed as Class III equipment and should only be connected to SELV circuits. The battery charger is designated as:

- Class II equipment
- Installation category II
- Pollution degree 2
- Indoor use only
- Altitude to 2000m
- Ambient temperature 0°C-40°C
- Maximum relative humidity 80% for temperatures up to 31°C decreasing linearly to 50%RH at 40°C
- Mains supply fluctuations not to exceed 10% of the nominal voltage

![](_page_55_Picture_0.jpeg)

After analyser zero countdown ends, insert probe into sampling point & flue gas centre - Use probe depth stop cone to position.

For balanced flues, push probe into flue so air cannot "Back Flush"

Check readings are stable and within expected range

![](_page_55_Picture_4.jpeg)

#### Probe handle may be hot - Take care removing probe!

![](_page_55_Figure_6.jpeg)

Do not exceed analyser operating specifications - In particular:

- Do not exceed probe maximum temperatures 600°C or 1100°C depending on probe type
- Do not exceed analyser internal temperature operating range
- Do not put analyser on a hot surface
- Do not exceed water trap levels
- Do not let analyser particle filter become dirty and blocked

Check readings are stable and within expected range

![](_page_56_Picture_0.jpeg)

| PARAMETER                                                                                                    | RESOLUTION            |                | ACCURACY                                       |            | RANGE                               |
|----------------------------------------------------------------------------------------------------|-----------------------|----------------|------------------------------------------------|------------|-------------------------------------|
| Temperature & Pressure Measurement                                                                                                    |                       |                |                                                |            |                                     |
| Flue Temperature                                                                                                    | 0.1°C                 |                | ±0.1°C<br>±0.3% readi                          | ng         | -50 - 1200°C<br>With suitable probe |
| Inlet Temperature                                                                                                    | 0.1°C                 |                | ±0.1°C<br>±0.3% reading                        |            | 0 - 50°C                            |
| Pressure (Differential)                                                                                                    | 0.1mbar               |                | ±0.5% FSD full scale                           |            | ±150mbar                            |
| Flue Gas Measurement *1                                                                                                    |                       |                |                                                |            |                                     |
| Oxygen                                                                                                    | 0.1%                  |                | ±0.3% Volur                                    | ne         | 0 - 25%                             |
| Carbon Monoxide<br>(H2 Compensated)                                                                                                    | 1ppm                  |                | ±5ppm<100ppm<br>±5%>400ppm - 2<br>±10%>2000ppm | 000ppm     | 0 - 10000ppm<br>10000 - 20000ppm    |
| Nitric Oxide<br>(optional)                                                                                                    | 1ppm                  |                | ±5ppm<100p<br>±5%>100pp                        | opm<br>om  | 0 - 5000ppm                         |
| Calculations *2                                                                                                    |                       |                |                                                |            |                                     |
| Losses                                                                                                    | 0.1% ±1.0% reading    |                |                                                | 0 - 99.9%  |                                     |
| Carbon Dioxide                                                                                                    | 0.1% ±0.3% Volume     |                |                                                | 0 - 20%    |                                     |
| CO/CO2 Ratio                                                                                                    | 0.0001 ±              |                | 5% of reading                                  |            | 0 - 0.9999                          |
| Efficiency (Net or Gross)                                                                                                    | 0.1%                  | =              | ±1% of reding                                  |            | 0 - 99.9%                           |
| Efficiency High (C)                                                                                                    | 0.1%                  | 0.1% ±1% of re |                                                |            | 0 -119.9%                           |
| Excess Air                                                                                                    | 0.1% ±0.2% of rea     |                | 0.2% of reading                                |            | 0 -119.9%                           |
| Pre-programmed Fuels - F                                                                                                    | GA                    |                |                                                |            |                                     |
| Natural Gas, Kinsale Gas, Natural Gas L, Town Gas, Gas Cor,<br>UK Propane, LPG, Butane, Light Oil, Digester Gas, Heavy Oil, Coal,<br>Anthracite, Wood Pellets, Coke, 5x User defined fuels                                                                                                    |                       |                |                                                |            |                                     |
| Pre-programmed Refringents                                                                                                    | <b>i</b>              |                |                                                |            |                                     |
| R11, R12, R22, R123, R134a, R290, R401a, R401b, R402a, R402b, R404a, R406a, R407a,<br>R407c, R408a, R409a, R410a, R414b, R416a, R417a, R420a, R421a, R421b, R422a, R422b,<br>R422d, R424a, R427a, R434a, R437a, R500, R502, R503, R507a, R508b, R600, R718, R744,<br>R1234YF, R1234ZE, R32, R434a, R437a |                       |                |                                                |            |                                     |
| Battery Life                                                                                                    | >6 hours from f       | ull cł         | narge                                          |            |                                     |
| Certification                                                                                                    | KANE460 is inc<br>1-3 | lepe           | ndently tested and                             | d certifie | ed to EN50379 parts                 |

## **SPECIFICATIONS CONTINUED**

| Operating Conditions           |                                                          |  |
|--------------------------------|----------------------------------------------------------|--|
| Temperatures                   | 0 - 45°C                                                 |  |
| Humidity                       | 15 to 90% RH, (non-condensing)                           |  |
| Ambient Operating Range        | -5°C to +50°C/10% to 90% RH non condensing               |  |
| Power Supply (battery charger) | Input: 110Vac/220 Vac nominal<br>Output: 12 VDC off load |  |
| Physical Characteristics       |                                                          |  |
| Weight                         | Approx. 1.2kg                                            |  |
| Dimensions                     | 240mm x 165mm x 65mm                                     |  |

\*1 Using dry gases at STP \*2 Calculated

# **18 EU DECLARATON OF CONFORMITY**

| UK Directives                                                                           |                                                             |  |
|-----------------------------------------------------------------------------------------|-------------------------------------------------------------|--|
| The Electromagnetic Compa                                                               | atibility Regulations 2016 (EMC)                            |  |
| The Restriction of the Use of Certain Hazardous Substances in Electrical and Electronic |                                                             |  |
| Equipment Regulations 2012 (RoHS)                                                       |                                                             |  |
| Electrical Equipment (Safety) Regulations 2016                                          |                                                             |  |
| EU Directives                                                                           |                                                             |  |
| 201430EU                                                                                | Electromagnetic Compatibility (EMC)                         |  |
| 201165EU                                                                                | Restriction of the use of certain hazardous substances in   |  |
|                                                                                         | electrical and electronic equipment (EMC)                   |  |
| 2014/35                                                                                 | Low Voltage Directive (LVD)                                 |  |
| Harmonised standards and technical specifications applied                               |                                                             |  |
| Certification                                                                           | Independently tested and certified to EN 50379, Parts 1 & 3 |  |
| EMC                                                                                     | EN50270:2015                                                |  |
| SAFETY                                                                                  | EN61010-1:2010                                              |  |
| ROSH (UK & EU)                                                                          | IEC62321-2:2013, IEC62321-1:2013, IEC62321-3-1:2013,        |  |
|                                                                                         | IEC62321-5:2013, IEC62321-4:2013, IEC62321-7-2:2017,        |  |
|                                                                                         | IEC62321-7-1:2015, IEC62321-6:2015                          |  |

**ANNUAL RECERTIFICATION** 

![](_page_58_Picture_1.jpeg)

## An Award-Winning Promise To Never Let You Down

![](_page_58_Picture_3.jpeg)

![](_page_58_Picture_4.jpeg)

![](_page_58_Picture_5.jpeg)

![](_page_58_Picture_6.jpeg)

![](_page_58_Picture_7.jpeg)

#### When you:

Request Annual Recertification or Service Online Within 1 Year of Purchase or Last Service Date

#### UEi will:

**10-Year Warranty:** All UEi combustion analyzers have a standard 1-year warranty. Each recertification extends the warranty for 1 more year for up to **10 years** from the date of purchase.

Contractors who book recertification of a **KANE460** analyzer at **www.ueitest.com/service** within 12 months from either the date of purchase or the date of the last recertification will receive reduced service pricing that lowers the cost of ownership and 2 additional benefits:

**48-Hour Service:** All qualifying *KANE460* analyzers received for recertification through UEi Service+ are returned on the second business day.

**Free Shipping:** UEi Service+ offers free shipping both to and from our service center. When customers book their recertification, they receive a prepaid UPS Ground shipp ing label.

### **Register Online**

Registering you analyzer online is quick and easy. Just log in or setup an account, it only takes a couple of minutes. Once logged in you can register you analyzer by providing some product information and uploading a proof-of-purchase. When it's time to request recertification, just log into your account, select the analyzer, select the service and place your order.

### **Canadian Customers**

All Canadian customers needing annual recertification should visit https://www.kanetest.ca.

19

### DISPOSAL

![](_page_59_Picture_1.jpeg)

**Caution:** This symbol indicates that equipment and its accessories shall be subject to separate collection and correct disposal.

1 CLEANING

Periodically clean your meters' case using a damp cloth. DO NOT use abrasive, flammable liquids, cleaning solvents, or strong detergents as they may damage the finish, impair safety, or affect the reliability of the structural components.

# 22 STORAGE

Remove the batteries when instrument is not in use for a prolonged period of time. Do not expose to high temperatures or humidity. After a period of storage in extreme conditions exceeding the limits mentioned in the General Specifications section, allow the instrument to return to normal operating conditions before using it.

![](_page_59_Picture_7.jpeg)

### COLD WEATHER PRECAUTIONS

Do not leave your analyser in a cold place overnight.

Cold electronic devices suffer when taken into a warm place - Condensation may form and degrade performance, causing permanent damage.

If analyser is affected by condensation or water ingress, leave running in a warm place with pump "ON" sampling fresh air for a several hours. Connect charger to protect battery life.

# 24 WARRANTY

The KANE460 is warranted to be free from defects in materials and workmanship for a period of 1 year from the date of purchase. If within the warranty period your instrument should become inoperative from such defects, the unit will be repaired or replaced at UEi's option. This warranty covers normal use and does not cover damage which occurs in shipment or failure which results from alteration, tampering, accident, misuse, abuse, neglect or improper maintenance. Batteries and consequential damage resulting from failed batteries are not covered by warranty.

Any implied warranties, including but not limited to implied warranties of merchantability and fitness for a particular purpose, are limited to the express warranty. UEi shall not be liable for loss of use of the instrument or other incidental or consequential damages, expenses, or economic loss, or for any claim or claims for such damage, expenses or economic loss.

A purchase receipt or other proof of original purchase date will be required before warranty repairs will be rendered. Instruments out of warranty will be repaired (when repairable) for a service charge

This warranty gives you specific legal rights. You may also have other rights, which vary from state to state.